# <u>บทที่ 1 ส่วนต่างๆของเครื่องตัด</u>

เครื่องตัดสติกเกอร์ รุ่น AR-24 เป็นเครื่องตัดอีกรุ่นหนึ่งของ GCC ซึ่งมีความสามารถในการตัดสติกเกอร์ ได้อย่างมี ประสิทธิภาพ มีขนาดเล็ก นำหนักเบา นอกจากนี้ยังสามารถปรับแรงกดใบมีด ความเร็วในการตัดสติกเกอร์ได้

# คำแนะนำการใช้เครื่องตัดสติกเกอร์รุ่น AR-24

1.1 กรณีที่ต้องการเคลื่อนข้ายเครื่องตัดไปวางไว้ที่อื่น ควรยกจากด้านล่างของเครื่อง ห้ามยกจากข้างบนเด็ดขาดดังรูปที่ (0-1)

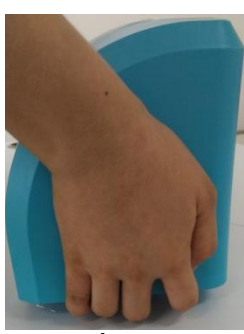

รูปที่(0-1)

- 1. ห้ามเอามือสัมผัสขณะเครื่องกำลังตัดสติกเกอร์
- 2. ห้ามต่อสาย Power ร่วมกับการเครื่องอื่น ๆ ที่มีความคันไฟแรงสูง
- 3. ควรเก็บเครื่องให้ห่างจากมือเด็ก
- 4. ควรวาง Pinch Rollers (ลูกล้อ) ให้อยู่ในช่วงมาร์คสีขาว
- 5. เมื่อไม่ใช้เครื่องแล้วควรจัดเก็บให้เรียบร้อย และใช้ผ้าคลุมเครื่องไว้เพื่อกันสัตว์และแมลงเข้าไปในเครื่องตัด

# <u>รูปแบบของสายเชื่อมต่อของเครื่องตัด กับ คอมพิวเตอร์</u>

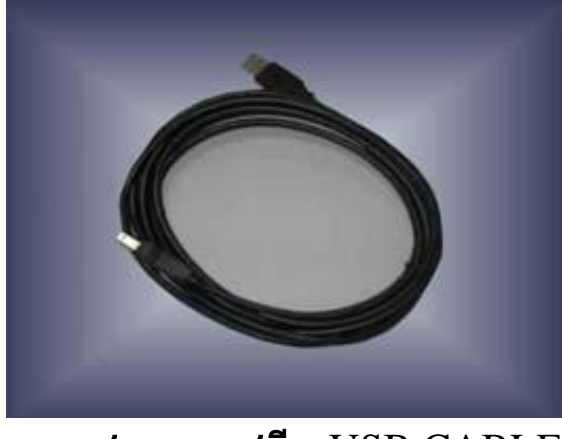

สาย ยูเอสบี - USB CABLE (ในกล่องเครื่องตัดจะมีเฉพาะ สาย**USB**)

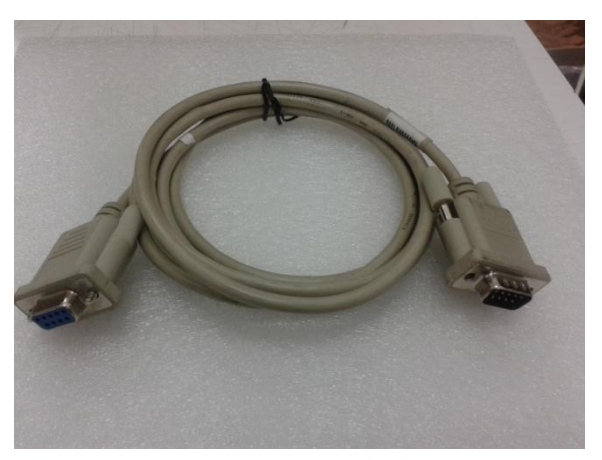

RS-232 CABLE (Serial - ซีเรียล) (Option)

บริษัท เทคโนโลยี สโคร์ จำกัด 804/3 ศูนย์การค้าพันดู้ทิษย์ ประดูน้ำ ขั้นเอิ่ม ห้องเลขที่ ไม่ม44, เอ็ม1/1 ถนนเพขรบุรี แขงถนนเทขราเรี เจครายเหวี กรุงเทพมหานคร 10400 สำนักงานใหญ่ ทรเปียนเลขที่ 0105531058809 โทรศัพท์ (TEL) 02-250-6144-5, เปฟกซ์ (Fax):02-250-6146, E-mail: pantipplaza@techno.co.th มือถือ (Mobile): 083-989-4011, 095-370-8097, 081-658-5485, WWW.TECHNO.CO.TH 1

# 1.2 ด้านหน้าเครื่อง AR-24 (ดูตามรูปที่ 1-1)

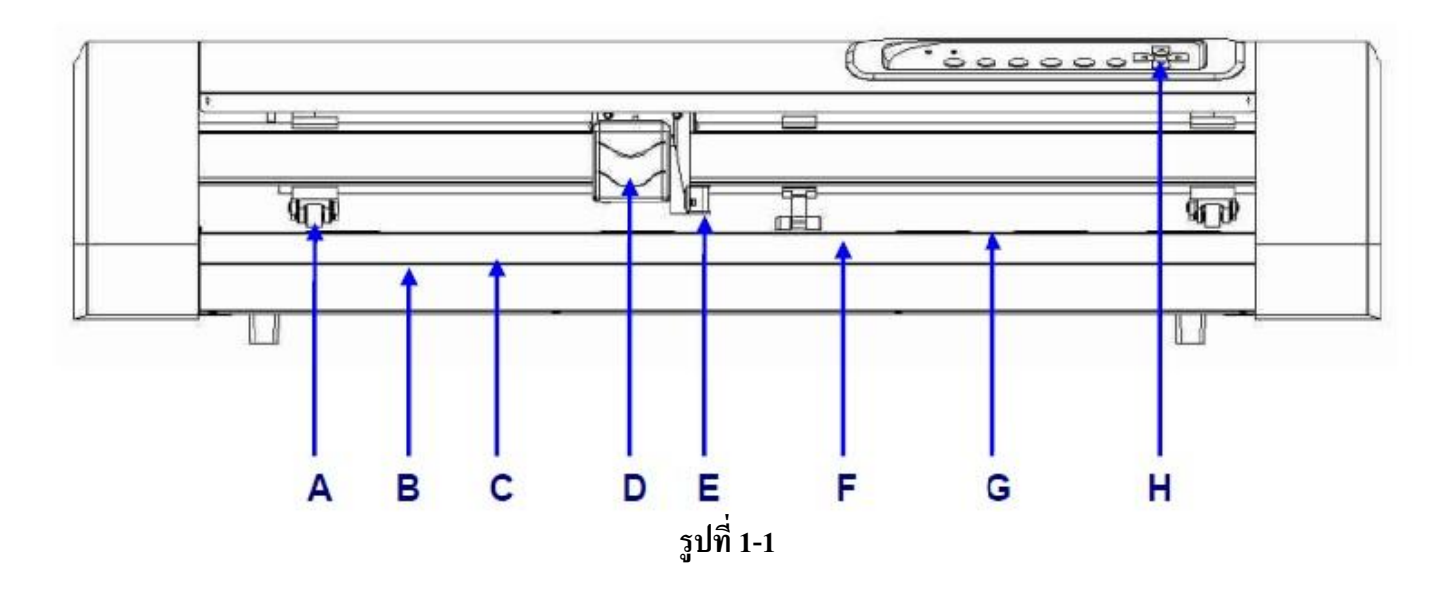

- A. Pinch Roller ลูกล้อกควัสคุระหว่างตัด
- B. Slicing Groove ช่องสำหรับตัดสติกเกอร์ โดยใช้ที่ตัดแบบ Groove
- C. Alignment Ruler เส้นไม้บรรทัดสำหรับวางสติกเกอร์ให้ตรงโดยใช้เส้นแบ่ง
- D. Tool Carriage ชุดหัวตัดสติกเกอร์
- E. Blade Holder ที่ใส่ใบมีค(ที่จับใบมีคตัคสติกเกอร์)
- F. Platen เป็นส่วนรองรับสติกเกอร์ระหว่างการตัด
- G. Cutting Pad ยางรองตัด
- H. Control Panel แผงปุ่มควบคุมการทำงานของเครื่องตัด

# 1.3 ด้านหลังเครื่อง AR-24 (ดูตามรูปที่ 1-2)

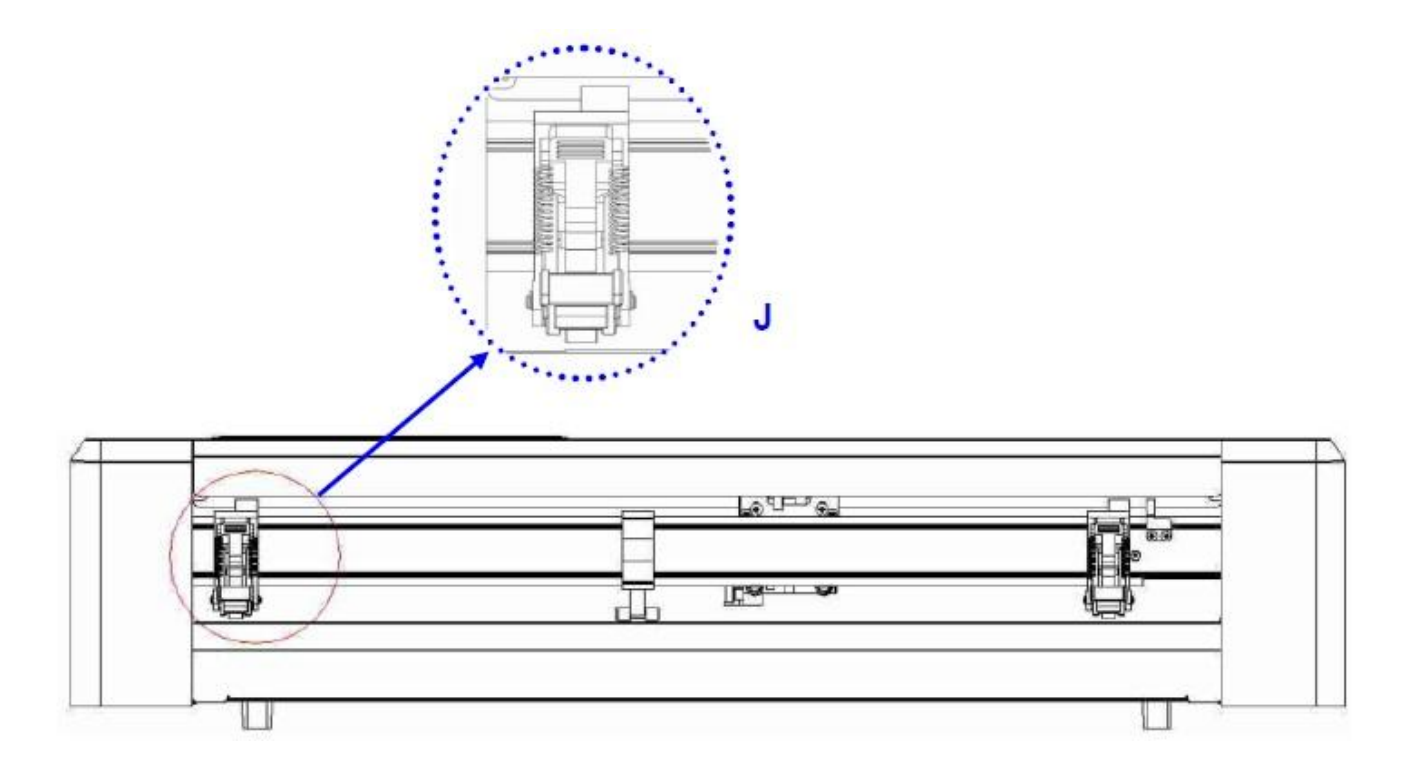

รูปที่ 1-2

# 1.4 ด้านข้างเครื่องตัดสติกเกอร์

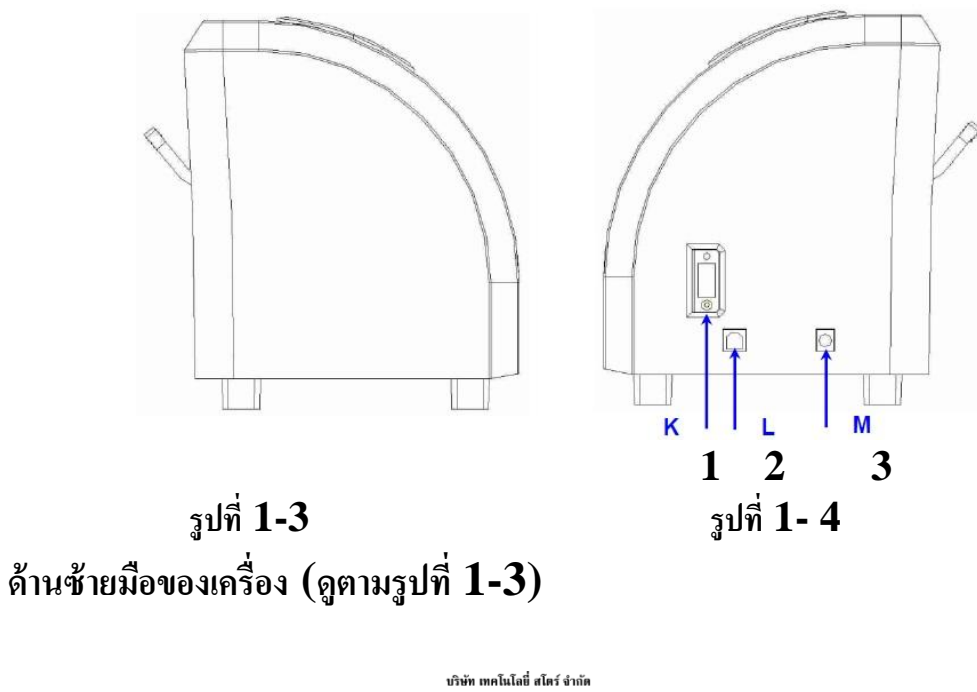

บรทศ ทศเสนเขอ สหร่างรากด 804/3 สูนย์การทำพันธุ์ทิพย์ ประดูน้ำ ขั้นอื่ม ห้องเลขที่ เอ็ม44, เอ็ม1/1 ถนนเพชรบุรี แขงอนแพชรบุรี ขตราชเกรี กรุงทพมหานคร 10400 สำนักงานใหญ่ ทะเบียนเลขที่ 101055310558009 <u>โทรศัพท์ (TEL) 02-250-6144-5</u>, แฟกซ์ (Fax):02-250-6146, E-mail: pantipplaza@techno.co.th ฏิอถือ (Mobile): 083-989-4011, 095-370-8097, 081-658-5485, WWW.TECHNO.CO.TH

# ด้านขวามือของเครื่องตัด (ดูตามรูปที่ 1-4)

- 2. (L)←USB Interface Connector ช่องต่อแบบ ยูเอสบีพรินเตอร์
- 3. (M)←DC Power Connector ที่เสียบสายไฟ แจ็คอะแคปเตอร์

# 1.5 แผงควบคุม

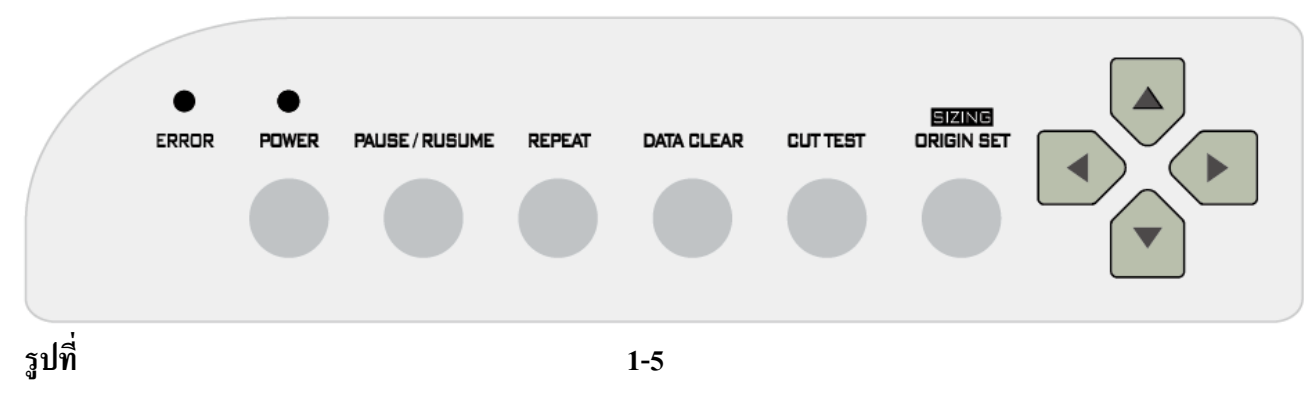

- หลอดไฟ ERROR LED เมื่อไฟ LED ติดค้างหรือ กระพริบอาจจะแสดงถึงปัญหา หรือมีความผิดพลาด ให้ไป ดูบทที่ 5 เพื่อแก้ปัญหา ยกเว้นเมื่อเรากดปุ่ม ORIGIN SET / SIZING 3 ครั้งติดๆกัน(วัดหน้ากว้างสติกเกอร์ใหม่)ไฟจะ กระพริบ
- ปุ่ม POWER เมื่อกคปุ่มPower แล้วไฟจะเข้าเครื่องตัดหลอดไฟจะติดกระพริบ และชุดหัวตัดจะวิ่งตรวจเช็กกวาม กว้าง(ตามลูกล้อ)ซ้าย-ขวาแล้วหยุดหลอดไฟจะติดก้าง เกรื่องตัดพร้อมรับกำสั่งจากกอมพิวเตอร์ ปุ่มนี้ใช้แทนสวิชท์ปิด-เปิดเกรื่องตัด
- 3. ปุ่ม PAUSE / RESUME เมื่อกดปุ่มนี้จะหยุดงานตัดชั่วกราว แล้วให้กดปุ่ม PAUSE / RESUME อีกครั้งก็จะกลับมาทำงานตามตัดปกติ
- 4. ปุ่ม REPEAT เมื่อกคปุ่มนี้คุณสามารถสั่งตัดงานถ่าสุดซ้ำอีกครั้งได้ แล้วหลอคไฟ POWER LED จะดับแล้วติด
- 5. ปุ่ม DATA CLEARจะเป็นการเคลียรข้อมูลในเครื่อง เมื่อกคปุ่มแล้วหลอคไฟ POWER LED จะคับแล้วติด
- 6. ปุ่ม CUT TEST จะเป็นการทคลองตัดก่อนที่จะตัดงานจริง เมื่อกคปุ่มนี้แล้วแล้วหลอคไฟ POWER LED จะ ดับแล้วติดสว่าง หัวตัดสติกเกอร์
- 1. ปุ่ม ORIGIN SET / SIZING ปุ่มนี้ทำ 2หน้าที่คือ
   7.1 จะเป็นการตั้งจุดเริ่มต้นที่จะทำการตัดหลังจากที่เลื่อนหัวตัดไปตำแหน่งที่ต้องการแล้วกดปุ่มนี้(ใช้ปุ่มลูกศร)
   7.2 กดปุ่ม ORIGIN SET / SIZING 3 ครั้งติดๆกัน จะเป็นการวัดหน้ากว้างสติกเกอร์ใหม่
- 8. ปุ่ม ลูกศร ใช้เลื่อนสติกเกอร์ และ หัวตัดของเครื่องตัดสติกเกอร์เพื่อยังตำแหน่งที่ต้องการ

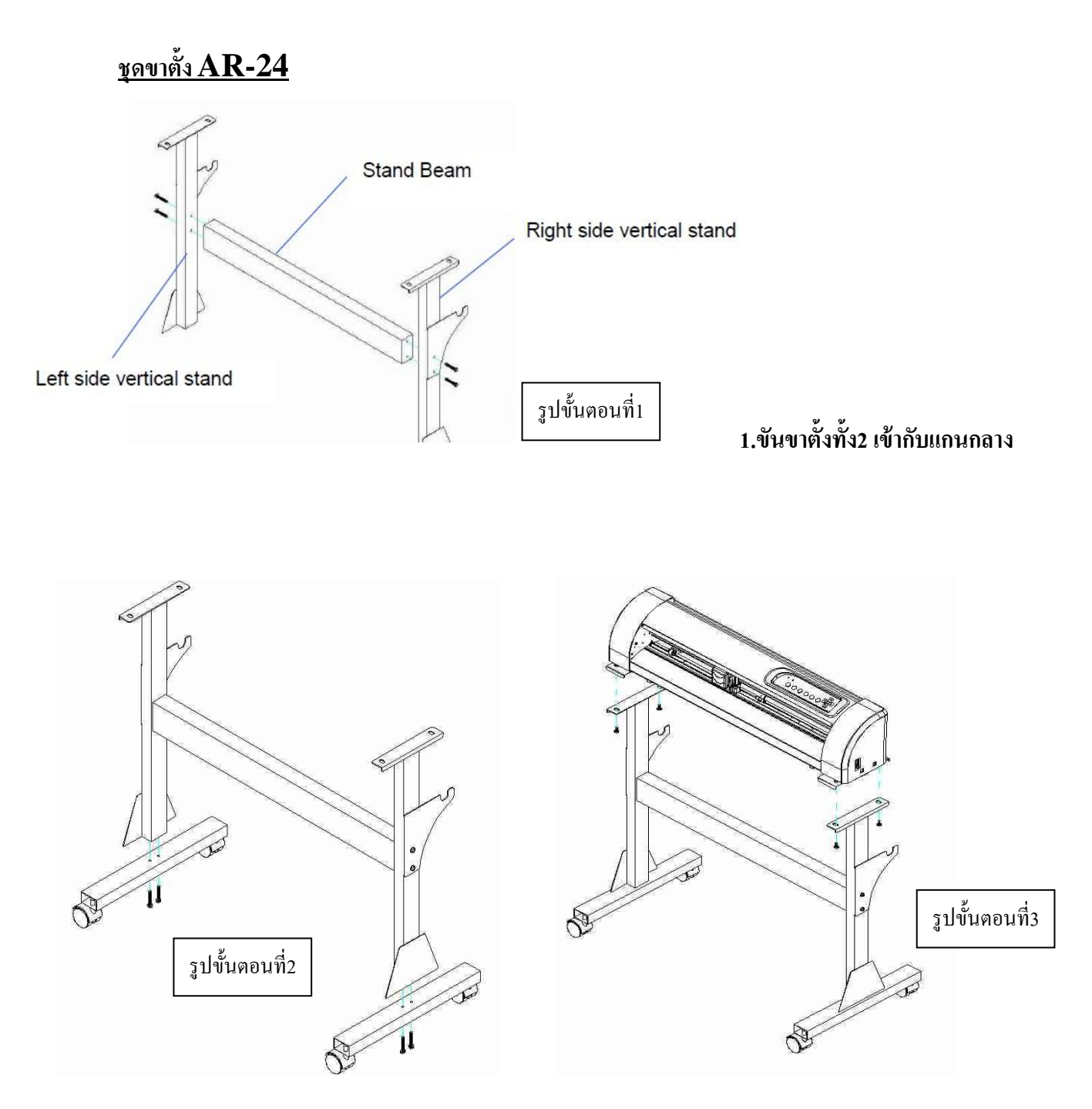

2.ขันฐานล้อทั้ง 2 เข้ากับขาตั้ง 3.ขันตัวเครื่องตัดเข้ากับขาตั้ง

บริษัท เทคโนโลยี่ สโตร์ จำกัด 604/3 ศูนย์การค้าพันธุ์ทิพย์ ประตูน้ำ ชั้นเอ็ม ห้องเลขที่ เอ็ม44, เอ็ม1/1 ถนนเพชรบุรี ้เขงถนนเพชรบุรี เขตราชเทวี กรุงเทพมหานคร 10400 สำนักงานใหญ่ ทะเบียนเลขที่ 0105531058909 <u>โทรศัพท์ (TEL) 02-250-6144-5</u> , <u>แฟกซ์ (Fax):02-250-6146</u> , E-mail: <u>pantipplaza@techno.co.th</u> <u>มือถือ (Mobile): 083-989-4011 , 095-370-8097 , 081-658-5485</u> , <u>WWW.TECHNO.CO.TH</u>

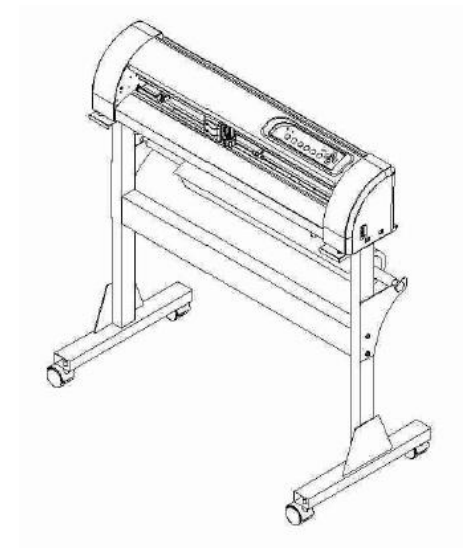

<u>รูปบน AR-24 ที่ประกอบเสร็จ พร้อมขาตั้งและใส่ม้วนสติกเกอร์</u>

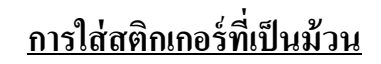

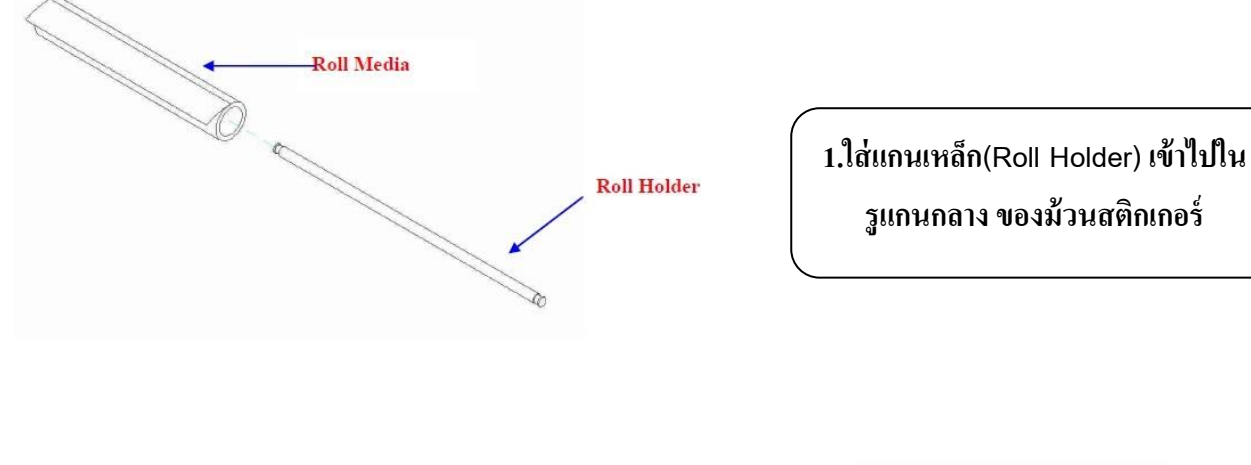

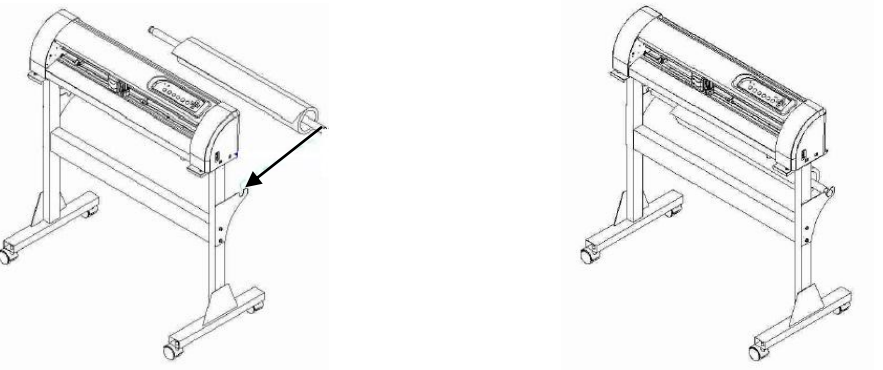

2. นำแกนเหล็ก(Roll Holder)ไปวางในร่องใส่แกนเหล็กด้านหลังเครื่องตัด 3. <u>รูปด้านขวา</u> ใส่แกนเหล็กวางม้วนสติกเกอร์ในร่องวางแกนเหล็ก

เวิษัท เทคโนโลยี สโคร์ จำลัด 804/3 สูนย์การค้าพันธุ์ทิพย์ ประสูน้ำ ขั้นอ็ม ห้องเลขที่ เอ็ม44, เอ็ม1/1 ฉนนเพชรบุรี แขงอนนเพชรบุรี เขตราชเทวี กรุงเทพมหานคร 10400 สำนักงานใหญ่ ทะเบียนเลขที่ 0105531058809 <u>โทรศัพท์ (TEL) 02-250-6144-5</u>, <u>แฟกซ์ (Fax):02-250-6146</u>, E-mail: <u>pantipplaza@techno.co.th</u> <u>มือถือ (Mobile): 083-989-4011, 095-370-8097, 081-658-5485, WWW.TECHNO.CO.TH</u>

# <u>บทที่ 2 – การติดตั้งและการตั้งค่าต่างๆ</u>

### ข้อควรระวังในการติดตั้ง

- ปิคสวิตซ์ก่อนการติดตั้ง
- จับเครื่องตัดด้วยความระมัดระวังเพื่อป้องกันความเสียหายต่างๆ
- ติดตั้งในสถานที่ ๆ เหมาะสมสะควกในการใช้งาน
- เหลือที่ว่างสำหรับเครื่อง และอุปกรณ์เสริมต่างๆ
- เถือกฐานวางที่มั่นคง
- ทำงานในอุณหภูมิ 5- 40 องศาเซลเซียส (41-104 องศาฟาเรนไฮด์)
- ความชื้นสัมพัทธ์ระหว่าง 30-70 %
- ป้องกันเครื่องตัดจากฝุ่น และที่ๆมีลมแรง
- ไม่ควรวางเครื่องในบริเวณที่แสงแคคส่องถึง
- เสียบปลั๊กตัวผู้เข้าปลั๊กเสียบที่มีสายคิน
- เสียบปลั๊กตัวเมียเข้า AC TO DC Adapter ของเครื่องตัด
- เสียบแจ็กตัวผู้ของ Adapter เข้ารูแจ็กตัวเมียของเกรื่องตัด

### 2.1 การใส่ใบมีด

วิธีการใส่ใบมีคและการนำใบมีคออกจากตัวจับใบมีค ให้ดูภาพ 2-1และ 2-2 ประกอบ ให้ระวังอย่าไปโคนส่วนปลายของใบมีค

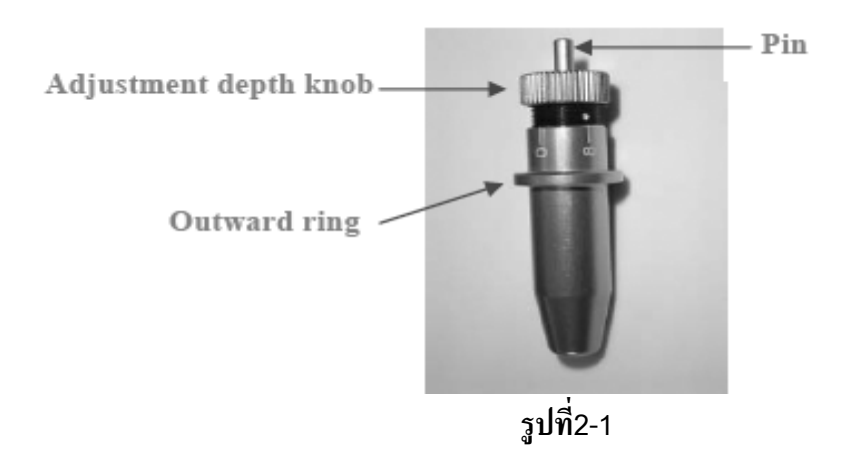

บริษัท เทคโนโลยี่ สโคร์ งำถัด 804/3 สูนย์การคำพันธุ์ทิทย์ ประสูน้ำ ขั้นเอ็ม ท้องเลขที่ เอ็ม44, เอ็ม1/1 ฉนนเพขรบุรี แขงฉนนเพขรบุรี เขตราชเทรี กรุงเทพมหานคร 10400 สำนักงานใหญ่ ทะเบียนเลขที่ 0105531058809 <u>โทรศัพท์ (TEL) 02-250-6144-5</u>, <u>แฟกซ์ (Fax):02-250-6146</u>, E-mail: <u>pantipplaza@techno.co.th</u> <u>มือถือ (Mobile): 083-989-4011, 095-370-8097, 081-658-5485, WWW.TECHNO.CO.TH</u> ให้ใส่ใบมีคเข้าไปในรูค้านล่างของที่จับใบมีค (<mark>ตามรูปที่2-2)</mark>

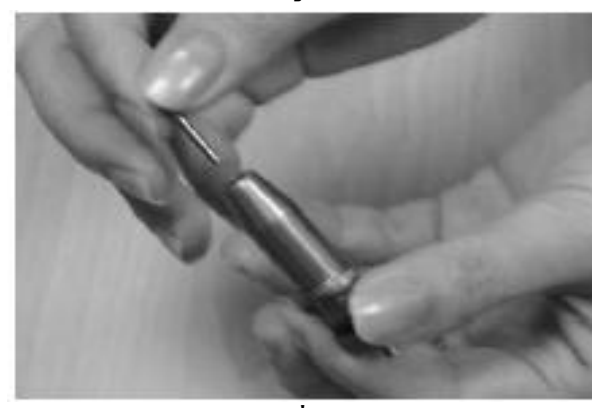

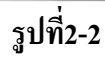

แล้วคันเบาๆ ให้สุด (ตามรูป 2-3) ระวังอย่าให้ปลายใบมีคกระแทก เพราะอาจทำให้ใบมีคเสียหาย

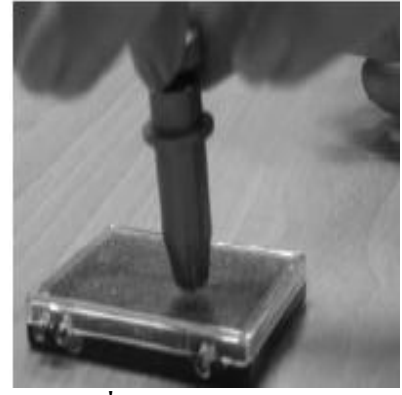

รูปที่ 2-3

เสร็จแล้วให้หมุนที่หมุน(Adjustment dept knob)เพื่อตั้งระดับของใบมีด โผล่ออกมาไม่เกิน 0.5 มิลลิเมตรโดยประมาณ (ตามรูปที่ 2-4)

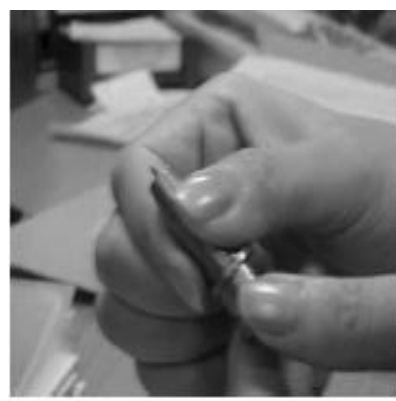

รูปที่ 2-4

การถอดใบมีด - ก็โดยการให้คันแท่งเข็ม (PIN) ลง แล้วใบมีคก็จะโผล่ออกมาให้เราจับออกมาได้ (ดูรูปที่2-1 และ 2-2 ประกอบ)

บริษัท เทคโนโลยี่ สโคร์ จำกัด 804/3 สูนย์การคำพันธุ์ทิทย์ ประสูน้ำ ขั้นเอ็ม ท้องเลขที่ เอ็ม44, เอ็ม1/1 ถนนเพชรบุรี แขงถนนเพชรบุรี เขตราชเทรี กรุงเทพมหานคร 10400 สำนักงานใหญ่ ทะเบียนเลขที่ 0105531058909 <u>โทรศัพท์ (TEL) 02-250-6144-5, แฟกซ์ (Fax):02-250-6146</u>, E-mail: <u>pantipplaza@techno.co.th</u> มือถือ (Mobile): 083-989-4011, 095-370-8097, 081-658-5485, <u>WWW.TECHNO.CO.TH</u> \*\*\*ข้อแนะนำ\*\*\*

ความสูงของใบมืดที่เหมาะสม หมายถึงการใส่ความสูงของใบมืดประมาณ 0.5 mm. ระยะนี้สามารถตัดส่วนที่เป็นเนื้อฟิล์มได้พอดี มันจะไม่ถึงส่วนที่เป็นเนื้อวัสดุ ด้านหลัง ( ดูตามรูปที่ 2-5 )

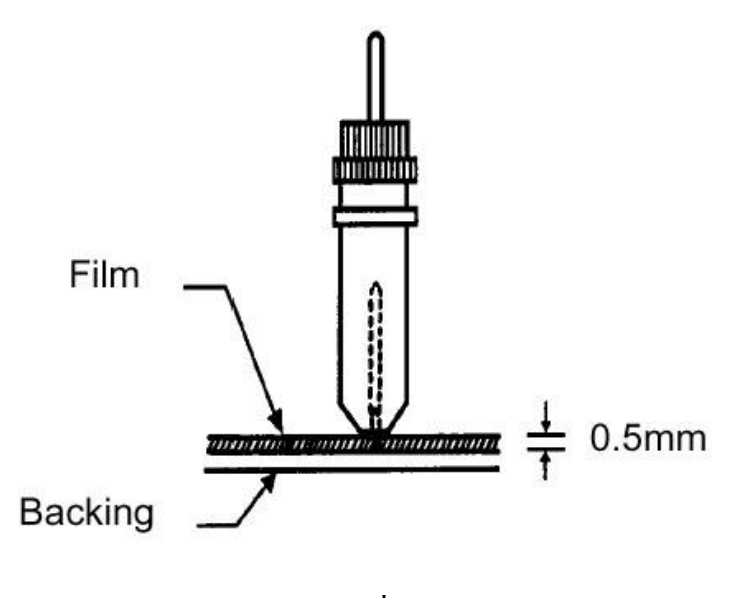

รูปที่ 2-5

 การใส่ที่จับใบมืดเข้ากับหัวเครื่องตัดใบมืด ให้สังเกตุดูจะมีวงแหวนรอบตัวจับใบมืด ก็คือให้นำวงแหวนนี้เข้าไปในตำแหน่งระหว่างช่องของแขนจับ (ดูตามรูปที่ 2-6) จะมี ร่องใส่ให้พอดีจากนั้นก็ให้ถือกตัวที่จับใบมืด

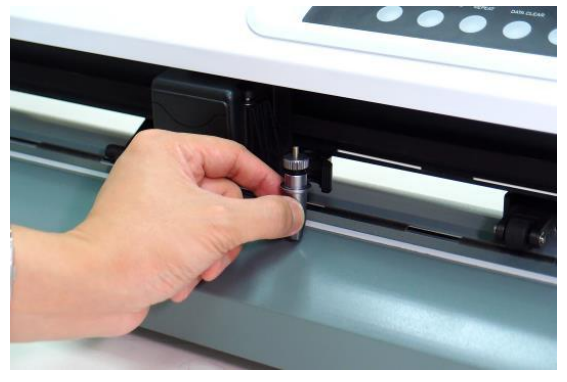

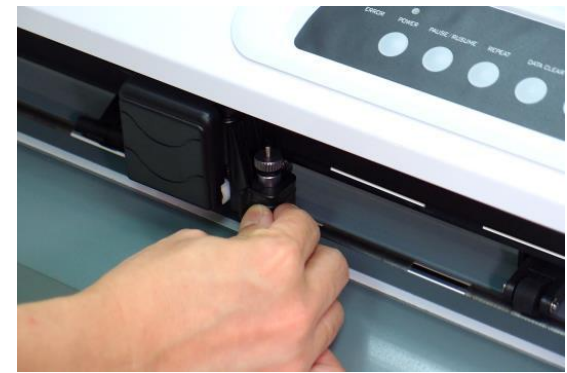

รูปที่2-6

หากจะเอาที่จับใบมีดออกก็ให้ปลดล็อก แล้วนำออกมา
 ให้กดส่วนที่เรียกว่า pin ลงเพื่อเป็นการนำใบมีดออก เมื่อต้องการที่จะเปลี่ยนใบมีด ( ดูตามรูปที่ 2-1) ที่กล่าวมาแล้ว

บริษัท เทคโนโลยี่ สโคร์ จำกัด 804/3 สูนย์การคำพันธุ์ทิพย์ ประสูน้ำ ขั้นเอ็ม ห้องเลขที่ เอ็ม44, เอ็ม1/1 ถนนเพขรบุรี แขงถนนเพขรบุรี เขตรายเทรี กรุงเทพมหานคร 10400 สำนักงานใหญ่ ทะเบียนเลขที่ 0105531058909 <u>โทรศัพท์ (TEL) 02-250-6144-5, แฟกซ์ (Fax):02-250-6146</u>, E-mail: <u>pantipplaza@techno.co.th</u> มือถือ (Mobile): 083-989-4011, 095-370-8097, 081-658-5485, <u>WWW.TECHNO.CO.TH</u>

#### \*\*\*10003555533

\*\*\* ใบมืดจะเสียความคมได้ไว เมื่อ\*\*\*

- 1. ตั้งใบมีดออกมามากเกินไป
- 2. ตั้งแรงกดมากเกินไป
- 3. ใช้ใบมีดไม่เหมาะสมกับวัสดุ

# 2.2 การใส่วัสดุ

#### <u>1. การใส่วัสดุเป็น แผ่น</u>

ให้ยกแขน Level ขึ้น จะอยู่ที่ชุดลูกล้อ จะเป็นการยก ขึ้น-ลง ของ Pinch Roller ด้วย ให้ยกขึ้น (ดูตามรูปที่ 2-8)

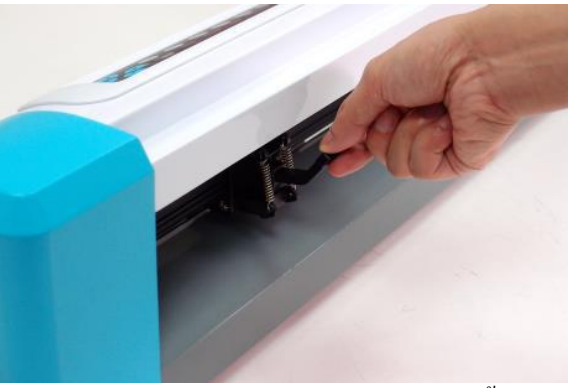

รูปบน การยกLevel(คันโยกลูกล้อ) ขึ้น

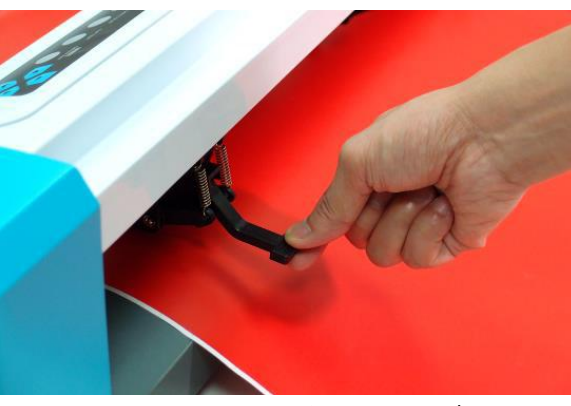

รูปล่าง การยกLevel(คันโยกลูกล้อ) ลง รูปที่ 2-8

 ให้ใส่สติกเกอร์อยู่บน Platen และอยู่ใต้ Pinch Roller รอดผ่านเข้าไป เส้นแถบไม้บรรทัด ที่เครื่องจะช่วยใน การจัดวัสดุให้ตรง ส่วนถูกถ้อกลางอยู่ตรงกลางระหว่างลูกล้อหลัก-ซ้าย-ขวา

> บริษัท เทคโนโลยี่ สโคร์ งำเร็ด 504/3 ศูนย์การคำพันธุ์ทิพย์ ประสูน้ำ ขั้นเอ็ม ท้องเลขที่ เอ็ม44, เอ็ม1/1 ถนนเพขรบุรี แขงอนนเพขรบุรี เขตรายเทรี กรุงเทพมหานคร 10400 สำนักงานใหญ่ ทะเบียนเลขที่ 0105531058909 <u>โทรศัพท์ (TEL) 02-250-6144-5</u>, <u>แฟกซ์ (Fax):02-250-6146</u>, E-mail: <u>pantipplaza@techno.co.th</u> <u>มือถือ (Mobile): 083-989-4011, 095-370-8097, 081-658-5485, WWW.TECHNO.CO.TH</u>

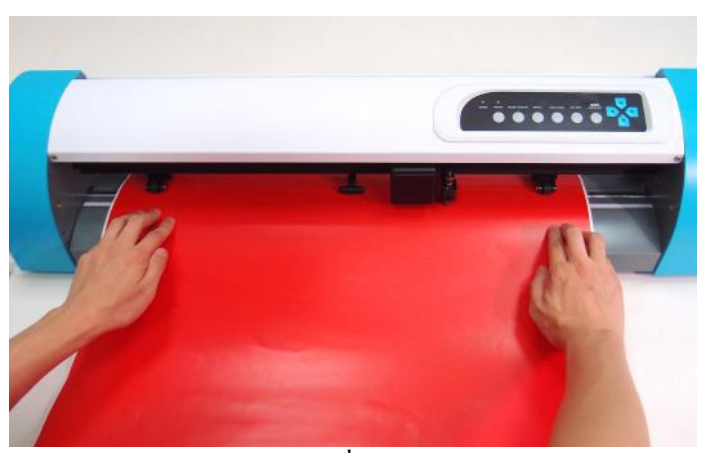

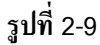

- จะต้องเลื่อน Pinch Roller(ลูกล้อหลัก\_ซ้าย-ขวา) ให้ตรงตำแหน่งกับ Grid Drum โดยสังเกตจาก เส้นแถบสีขาว บนเครื่อง (ดูตามรูปที่ 2-10)

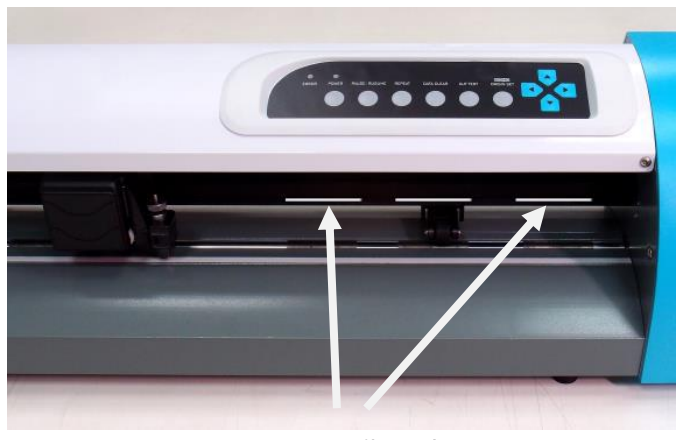

White Mark (แถบอ้างอิงสีขาว) รูปที่ 2-10

- ให้กด Level (คันโยก)ทุกตัว ลงแล้ว Pinch Roller จะลงมา กดวัสดุ

 ให้เปิดเครื่อง แล้วหัวเครื่องตัดจะทำการเช็กสติกเกอร์ โดยอัตโนมัติ หลังจากนั้นแล้วเครื่อง ก็จะพร้อมที่จะรับคำสั่งให้เริ่มทำงานได้

การเลื่อน Pinch Roller นั้นไม่ควรจะไปจับเลื่อนจากด้านหน้า ควรจะเลื่อนจากด้านหลังเพราะมันจะเลื่อนได้ง่ายกว่า (ดูตามรูปที่ 2-11)

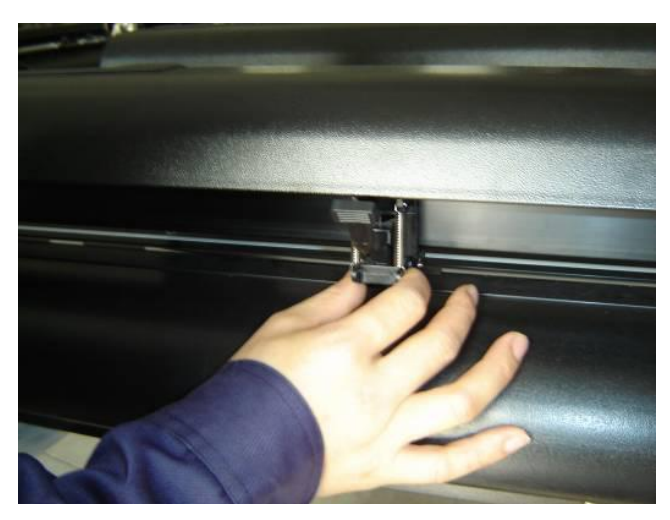

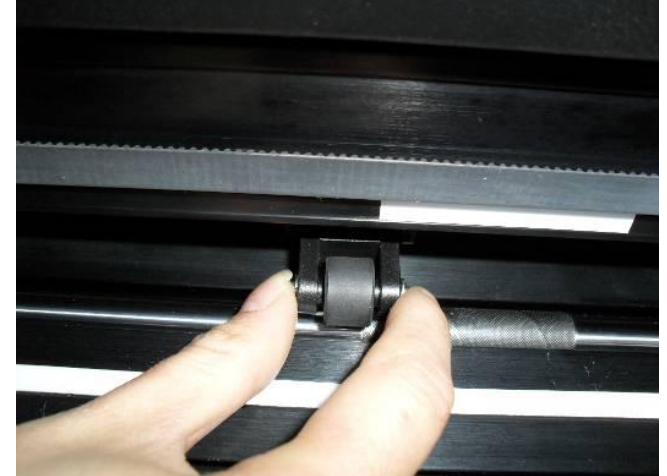

(O) Correct ถูกต้อง

(X) Incorrect ไม่ถูกต้อง

รูปที่ **2-11** 

#### 2. การใส่วัสดุเป็นม้วน

1. ทำตามขั้นตอนโดยสอดแกนแหล็ก (Roll Holder) เข้าใปในรูแกนกลางของม้วนสติกเกอร์ (Roll Media)

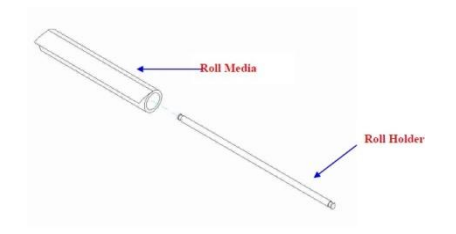

2.แล้วนำไปวางในร่องสำหรับวางแกน Roll ด้านหลังเครื่องตัด ดังรูปด้านล่าง ซ้ายไปขวาตามลำดับ

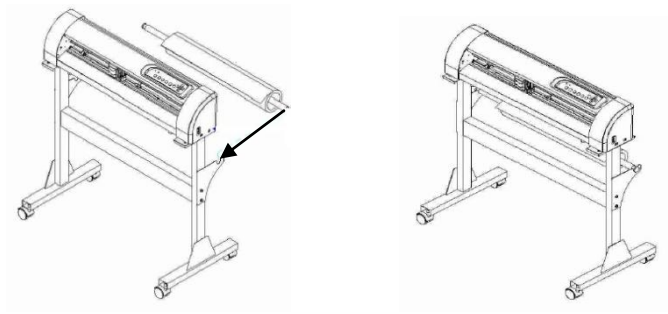

ให้ตำแหน่งให้ตรงกับลูกล้อหลัก ซ้าย-ขวา และตรงกับมาร์คสีขาวด้านหน้าเครื่องตัด เพื่อที่จะให้สติกเกอร์วิ่งได้ไม่เบี้ยวไปมา

เวิษัท เทคโนโลยี่ สโคร์ จำลัด 804/3 สูนย์การค้าพันธุ์ทิทย์ ประสูน้ำ ขั้นอ็ม ห้องเลขที่ เอ็ม44, เอ็ม1/1 ฉนนเพขรบุรี แขงอนนเพขรบุรี เขตรายเทรี กรุงเทพมหานคร 10400 สำนักงานใหญ่ ทะเบียนเลขที่ 0105531058808 <u>โทรศัพท์ (TEL) 02-250-6144-5</u>, <u>แฟกซ์ (Fax):02-250-6146</u>, E-mail: <u>pantipplaza@techno.co.th</u> มือถือ (Mobile): 083-989-4011, 095-370-8097, 081-658-5485, <u>WWW.TECHNO.CO.TH</u>

### การตั้งตำแหน่งของ Pinch Roller (ลูกล้อกดจับสติกเกอร์)

1. ถ้าสติ๊กเกอร์ยาวต่ำกว่า 4 เมตร ให้ตั้งตำแหน่ง ขอบของสติกเกอร์ ประมาณ 0.5mm.-15mm. ทั้งค้านซ้ายและ

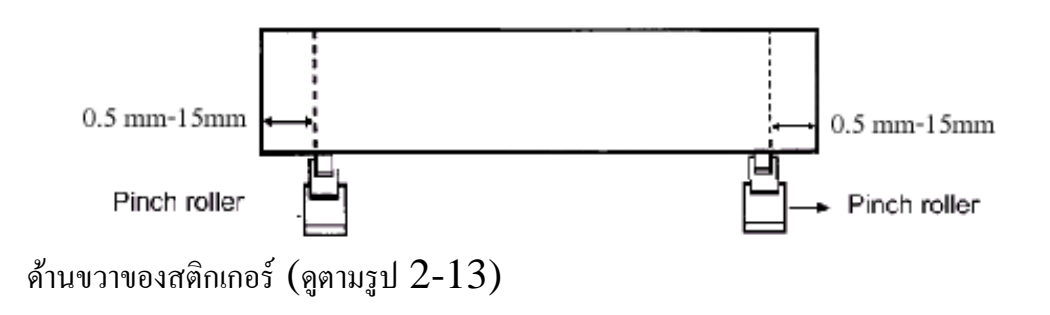

2. ถ้าสติกเกอร์ยาวมากกว่า 4 เมตร ให้ตั้งตำแหน่ง ขอบของสติกเกอร์ ประมาณ 25mm ทั้งด้านซ้ายและด้านขวาของสติก เกอร์ (ดูตามรูป 2-14)

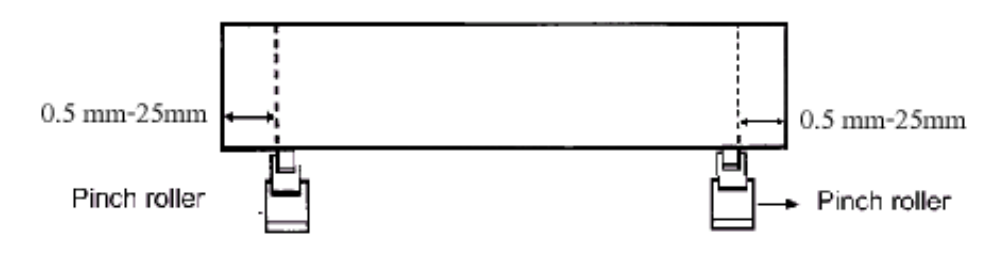

## 2.3 การปรับตั้งค่าเครื่องตัด ใน VLCD 3 ของ AR-24

#### \*\* ใช้งานได้ใน windows Xp , Vistra , windows7 , windows8 , windows10\*\*

-ให้ทำการ copy ไฟล์ 2 ไฟล์ในแผ่น Driver GCC ไปไว้ในที่เดียวกัน(folders เดียวกัน)

ที่ Harddisk ในคอมพิวเตอร์ คือ ไฟล์ VLCD3 และไฟล์ usbapi ซึ่งอยู่ใน แผ่น Driver GCC

### คือโฟลเดอร์ GCC→Accessories

### <u>การใช้งาน</u>

- 1. ให้ดับเบิ้ลคลิกที่ไฟล์ VLCD 3 เพื่อเปิดหน้าต่างของ VLCD 3 ขึ้นมา
- 2. ที่ช่อง Port ให้ตั้งก่าของพอร์ทของกอมพิวเตอร์ที่ต่อใช้งานกับเกรื่องตัดสติกเกอร์ (ชื่อรุ่น AR-24 ก็คือพอร์ทUSB)
- 3. กดปุ่ม connect แล้วทำการปรับตั้งค่าต่างๆ ตามต้องการ
- 4. เสร็จแล้วให้ กดปุ่ม Update 5. ปิดหน้าต่าง VLCD 3

หมายเหตุ :VLCD 3 ใช้ได้ทั้ง windows 32bit และ windows 64bit ตั้งแต่เวอร์ชั่น <u>VLCD3 V2.01-01→ AR-24</u> ขึ้นไป

<u>Model AR-24 Version 1.01-17 กับVLCD3-V2.01-01→AR-24ใช้ได้ทั้งสาย USB และสาย RS-232หรือสาย Serial)</u>

- ที่เครื่องตัด AR-24 ตั้งค่ายูเอสบีโหมดเป็น Common Mode (ค่าปกติจากโรงาน ตั้งไว้อยู่แล้ว)
- ทุกครั้งที่ตั้งค่าเสร็จแล้ว ให้กดปุ่ม Update ด้วยไม่เช่นนั้นเครื่องตัดจะยังไม่ได้รับค่าที่เราตั้งไว้

| $\frown$         | $\frown$                   |                        |                | (Update 12 Feb-2558) |
|------------------|----------------------------|------------------------|----------------|----------------------|
|                  | 2                          |                        |                |                      |
| VLCD3            |                            |                        | (              | 5                    |
| Expert 24 LX C   | onnect Model Ex<br>Version | cpert 24 LX<br>2.05-10 |                | _                    |
| Setting Adjust   |                            | 1                      |                |                      |
| Paper Length (X) | 25000 mm                   |                        | ี ค่าความกว้า  | งของพื้นที่ตัด       |
| Faper widui (1)  | J40.02J IIIII              |                        | ุ ที่วัดได้ mm | า = มิลลิเมตร        |
| Blade Force      | 80 g                       | - I                    |                |                      |
| Blade Offset     | 0.250 • mm                 |                        |                |                      |
| Media Type       | Roll                       |                        | 3<br>          |                      |
| Media Weight     | Disable v                  |                        |                |                      |
| Vecter Quality   | Fine -                     |                        |                |                      |
| Vecter Smooth    | Enable -                   |                        |                |                      |
| Update 4         |                            |                        | — ( 4          |                      |
|                  |                            |                        |                |                      |
| 63               |                            |                        |                |                      |
| บริษั            | ท เทคโนโลยี่ สโตร์ จำกัด   |                        |                |                      |

เวิษัท เทคโนโลยี สไคร์ จำเร็ด 804/3 สูนย์การค้าพันธุ์ทิษย์ ประสูน้ำ ขั้นอื่ม ห้องเลขที่ ไอ่มาง, เอ็ม1/1 ถนนเพขรบุรี แขงอนแมพชาญี เขตราชเหรี กรุงเทพมหานคร 10400 สำนักงานใหญ่ พรเรียนแลขที่ 6 1055510558009 โทรศัพท์ (TEL) 02-250-6144-5 , แฟกซ์ (Fax):02-250-6146 , E-mail: pantipplaza@techno.co.th มือถือ (Mobile): 083-989-4011 , 095-370-8097 , 081-658-5485 , WWW.TECHNO.CO.TH

15

**Force** เป็นการตั้งแรงกดใบมีด ตั้งก่าโดยการเลื่อนลูกศรไปซ้ายหรือขวา

<u>Media weight</u> การตั้งความหนาหรือบางของวัสดุ และมีผลต่อความเร็วของครื่องตัด ถ้าตั้งเป็นวัสดุหนาจะมีความเร็วช้าลงกว่าการตั้งแบบบาง นอกจากนี้ค่าของความเร็วจเปลี่ยนได้จาก Dirver หรือ จาก Plug in

-Heavy media จะใช้กับวัสดุแบบหนา

-Light media จะใช้กับวัสดุแบบบาง (ค่าปกติจากโรงงาน – ตั้งแบบบาง)

<u>AUTO UNROLL</u> การคลื่ออกจากม้วนวัสดุหรือสติกเกอร์อัตโนมัติ (ดึงสติกเกอร์มาด้านหน้าแล้วดึงกลับ)

Enable ใช้

Disable ไม่ใช้ **+**\* <u>ค่าปกติจากโรงงานตั้งไว้ที่ Disable อยู่แล้ว</u> \*

\*ถ้า Enable ต้องใช้กับสติกเกอร์ที่มีความยาวมากกว่า 50 ซ.ม.(ถ้าใช้วัสดุสั้นกว่าจะทำให้สติกเกอร์หลุดจากลูกล้อได้)

\* ถ้าใช้วัสดุแบบเป็นแผ่นที่มีความยาวไม่เกิน 84 cm ก็ไม่จำเป็ฯต้องใช้ฟังก์ชั่นนี้ (ค่าปกติจากโรงงานตั้งไว้ที่ Disable)

\*\*ทุกครั้งที่ตั้งค่าเสร็จแล้ว ให้กดปุ่ม Update ด้วยไม่เช่นนั้นเครื่องตัดจะยังไม่ได้รับค่าที่เราตั้งไว้\*\*
\*<u>ถ้าใช้ Corel Draw 15(X5), 16(X6)</u> เมื่อคลิกคำสั่ง Print ในโปรแกรม ที่หน้าต่าง Printนี้
<u>ขั้นที่1 เลือกแท็บ General</u> ก่อน ที่ช่องของ Printer: →เลือก เป็น AR-24 <u>ขั้นที่2 ให้เลือกแท็บ color</u>
ที่ช่องของ → Color conversions performed by : AR-24 (คลิกเปลี่ยนเป็นรุ่นนี้) แล้วกดปุ่ม Apply (ทำครั้งเดียว)
(เฉพาะการสั่งตัดผ่าน Driver Printer → คำสั่ง Print ในโปรแกรม Corel Draw 15(X5), 16(X6)

\* ในกรณีที่ใช้โปรแกรม Corel Draw version 12,11 (Update 13-2-2558)\*

ถ้าสั่งตัดงานและใช้วัสดุแบบเป็นแผ่นหรือม้วนที่มีความยาวเกิน 84 เซ็นติเมตร ต้องส่งงานจากโปรแกรม Corel
 Draw11,12 ไปโปรแกรม GreatCut เพื่อสั่งตัด ซึ่งต้องติดตั้งจากในแผ่น Driver GCC ที่มาพร้อมเครื่องตัดลง
 ในคอมพิวเตอร์ด้วย

<u>Media Type</u> การเช็คเป็นม้วนหรือแผ่น คือการวัดหน้ากว้างและความยาว ของวัสดุหรือสติกเกอร์ สำหรับรุ่น AR-24 จะปรับตั้งค่าไม่ได้ เพราะเช็คได้เฉพาะหน้ากว้าง คือ Roll เท่านั้น (ตามลูกล้อ) <u>การเปลี่ยนวัสดุที่มีหน้ากว้างไม่เท่ากัน หรือ มีการเลื่อนลูกล้อหลักที่กดจับวัสดุของรุ่น AR-24</u> - ให้ทำการเลื่อนชุดลูกล้อหลัก ซ้าย-ขวาตามตำแหน่งในช่วงแถบสีขาว (มาร์ค-สีขาว)และตามหน้ากว้างของวัสดุ

(หน้าสติกเกอร์) แล้วกคคัน โยกลงเพื่อให้ลูกล้อกคทับวัสคุ เสร็จแล้วให้กคปุ่มORIGIN SET 3 ครั้งติดๆกันมี 2แบบ

1. **ไม่ได้เปิด VLCD ค้างไว้** หรือ ไม่ได้ทำการเชื่อมต่อกับเครื่องตัดไว้ ให้เปิด VLCD ขึ้นมาใหม่

ให้กดปุ่ม ORIGIN SET 3 ครั้งติดๆกัน เครื่องตัดจะเช็คหน้ากว้างวัสคุให้ใหม่

 ในขณะเปิด VLCD ด้างไว้ และยังได้เลือกพอร์ทเชื่อมต่อ(ปุ่ม connect สีจาง) ถ้าต้องการตั้งค่าหรืออ่านค่า VLCDให้ปิดแล้วเปิด VLCD ขึ้นมาใหม่แล้วให้กดปุ่มORIGIN SET 3 ครั้งติดๆกัน เครื่องตัดจะเช็คหน้ากว้าง วัสดุให้ใหม่

# 2.4 การใช้งานปุ่มต่างๆ บนแผงควมคุม (CONTROL PANNEL)

เมื่อเปิดเครื่อง

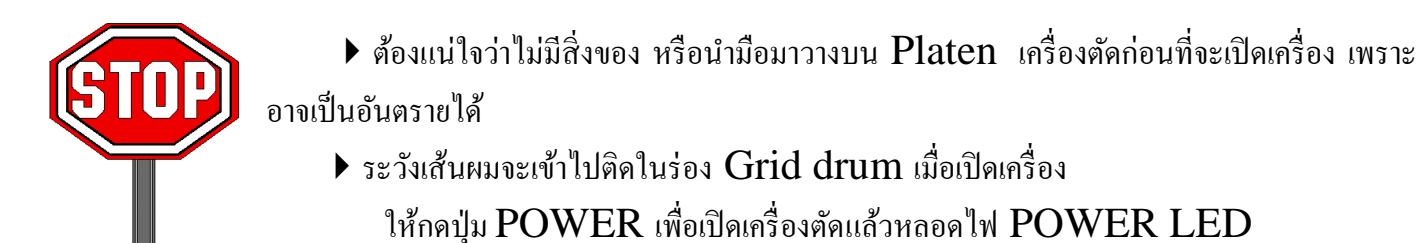

้จะสว่างขึ้น เครื่องตัดก็เช็คหน้ากว้างสติกเกอร์ เสร็จแล้วก็จะพร้อมที่จะรับข้อมูลจากเครื่องคอมพิวเตอร์เพื่อตัดงาน

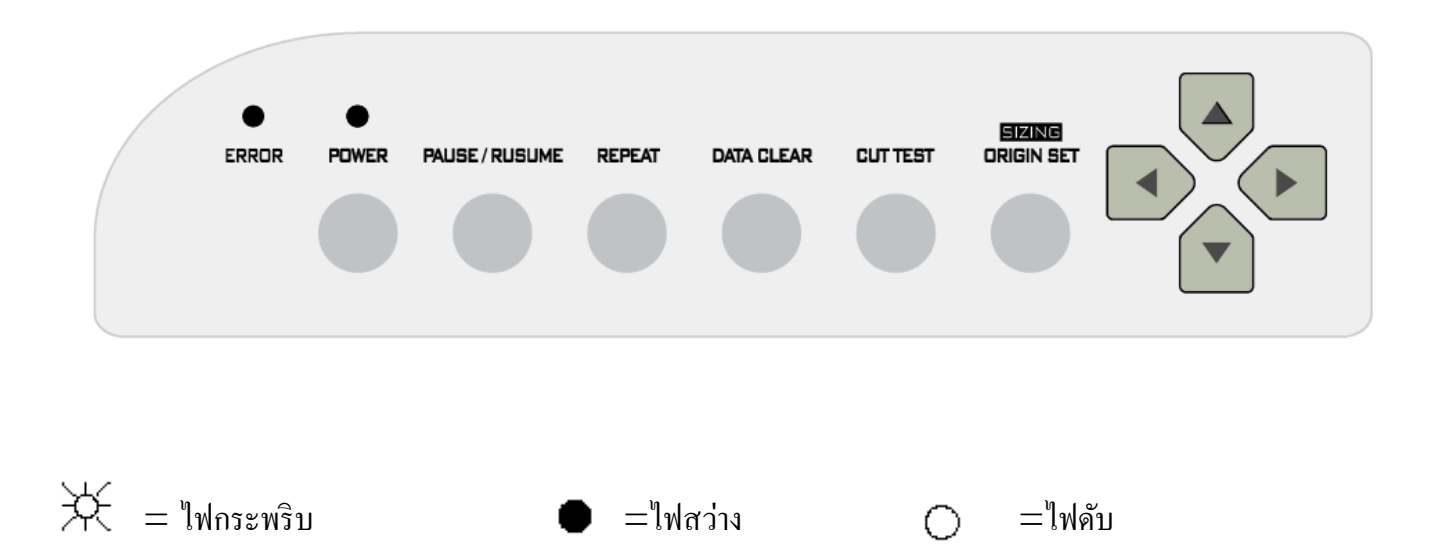

 ปุ่ม POWER คือปุ่ม ปีด –เปิด เครื่องตัดสติกเกอร์และแสดงสถานะการทำงานเครื่องตัดร่วมกับหลอดไฟ ERROR เมื่อเครื่องอยู่ในสถานะที่เรียกว่า ON LINE หลอดไฟ POWER จะติดสว่างขึ้น หมายถึงเครื่องตัดพร้อมที่จะ รับข้อมูลจากเครื่องคอมพิวเตอร์แล้ว

<u>การหยุดดูงานที่กำลังตัดอยู่</u>

- 1. ให้กดปุ่ม PAUSE / RESUME เพื่อหยุดงานตัดขณะนั้นอยู่ แล้วทำการตรวจดูงานตัด
- 2. กดปุ่ม PAUSE / RESUME เพื่อทำงานต่อ

บริษัท เทคโนโลยี่ สโตร์ จำกัด 804/3 ศูนย์การค้าพันธุ์ทิพย์ ประศูน้ำ ขั้นเอ็ม ห้องเลขที่ เอ็ม44, เอ็ม1/1 ฉนนเพชรบุรี แขงอนนเพชรบุรี เขตราชเทวี กรุงเทพมหานคร 10400 สำนักงานใหญ่ ทะเบียนเลขที่ 0105531058898 <u>โทรศัพท์ (TEL) 02-250-6144-5</u>, <u>แฟกซ์ (Fax):02-250-6146</u>, E-mail: <u>pantipplaza@techno.co.th</u> <u>มือถือ (Mobile): 083-989-4011, 095-370-8097, 081-658-5485, WWW.TECHNO.CO.TH</u> \*\*\*ต้องการที่จะหยุดงานที่กำลังตัดอยู่ และทำการลบข้อมูลออกจากหน่วยความจำในเครื่อง

- 1. ให้กดปุ่มกดปุ่ม PAUSE / RESUMEเพื่อหยุดงานตัดขณะนั้น
- 2. แล้วกดปุ่ม DATA CLEAR เพื่อทำการถบข้อมูลออกจากหน่วยความจำในเครื่อง
- 3. ทำการตั้งตำแหน่งเริ่มตัดใหม่ โดยใช้ปุ่มลูกศรเลื่อยไปยังพื้นที่ว่าง หรือตำแหน่งที่ต้องการ แล้วกดปุ่ม ORIGIN SET

# •

\*\*\* เมื่อกุณเปลี่ยนก่า หรือ ทำการทดลองตัด หรือทำการใช้ปุ่มลูกศร ตั้งจุดเริ่มต้นใหม่ได้ หลอดไฟ POWER จะดับแล้วติด \* ถ้ากดปุ่ม POWER นี้อีกครั้งจะเป็นการปิด เครื่องตัด\*\*\*

# 2.4.2 ปุ่ม PAUSE / RESUME

จุดประสงค์ PAUSE ก็คือการหยุดการทำงานชั่วขณะที่เครื่องกำลังตัดงานอยู่ เมื่อกดปุ่ม PAUSE / RESUME นี้แล้ว หลอดไฟ POWER จะติดกระพริบ

\* ถ้าตรวจดูงานตัดแล้ว ก็ให้กดปุ่ม PAUSE / RESUME อีกครั้งเครื่องก็จะทำงานต่อ

# 2.4.3 ปุ่ม REPEAT

เครื่อง สามารถสั่งตัดงานซ้ำตำแหน่งเดิมได้ โดยใช้ปุ่ม REPEAT นี้ ที่ไม่มีการตั้ง จุดเริ่มต้นใหม่ ฟังก์ชั่นนี้ดีที่จะหลีกเลี่ยงไม่ให้ใบมีดเสีย เมื่อคุณใช้ตัดวัสดุหนา

\*\*\*ขั้นตอน \*\*\*

1. หลังจากที่ตัดงานเสร็จแล้ว ให้ใช้ปุ่มลูกศรเพื่อเลื่อนหัวเกรื่องตัดไปในตำแหน่งที่ต้องการ

แล้วกดปุ่ม ORIGIN SET หลอดไฟ POWER จะดับแล้วติดสว่างจิ้น

2. ให้กดปุ่ม REPEAT เพื่อเริ่มตัดงานซ้ำอีกครั้ง หลอดไฟ POWER จะดับแล้วติดสว่างจิ้น

# 2.4.5 ปุ่ม DATA CLEAR

จุดประสงค์ในการใช้ก็เป็นการลบข้อมูลในหน่วยความจำของเครื่องตัด การใช้งานปุ่มนี้

<u>กรณีที่1</u>. เครื่องกำลังทำการตัดอยู่ ต้องกดปุ่ม PAUSE (หลอดไฟ POWER จะติดกระพริบ)ให้เครื่องตัดหยุดตัดก่อน ถึงจะกดปุ่ม DATA CLEARได้ ลบข้อมูลในหน่วยความจำของเครื่องตัด หลอดไฟ POWER จะติดสว่างค้าง <u>กรณีที่2</u> เครื่องตัดไม่ได้กำลังทำการตัด สามารถกด ปุ่ม DATA CLEARได้เลย หลอดไฟ POWER จะดับแล้วติด สว่างจิ้น

# 2.4.6 ปุ่ม ORIGIN SET / SIZING ทำงาน 2 หน้าที่

ใช้ปุ่มนี้ตั้งจุดเริ่มต้นงานตัดที่ตำแหน่งใหม่ โดยใช้ปุ่มถูกศรเลื่อนตำแหน่งตัด แล้วกดปุ่ม
 ORIGIN SET

\*\*\*ขั้นตอน \*\*\*

1. หลังจากที่ใส่วัสดุและกดคันโยกลงแล้ว ให้ใช้ปุ่มลูกศรเลื่อนหัวตัดไปในตำแหน่ง

ที่ต้องการ

2. แล้วให้กดปุ่ม ORIGIN SET ก็จะได้จุดเริ่มต้นใหม่ หลอดไฟ POWER จะดับแล้วติดสว่างขึ้น

 วัดความกว้างของหน้าสติกเกอร์ใหม่ โดยการกดปุ่มนี้ 3 ครั้งติดๆกัน แล้วชุดหัวตัดจะวิ่งวัดความกว้างหน้าสติกเกอร์ใหม่ (ตามลูกล้อหลัก ซ้าย-ขวา)

# 2.4.7 ปุ่ม CUT TEST

เพื่อให้งานตัดออกมามีกุณภาพ จำเป็นจะต้องตั้งสติกเกอร์ให้ตรงกับเครื่องตัด โดยจะต้อง พิจารณาจาก ชนิด และความหนาของสติกเกอร์ เครื่องตัดสติกเกอร์นี้สามารถที่จะทำการทดลองตัด สติกเกอร์ ก่อนที่จะเริ่มตัดงานจริงได้ โดยจะต้องตั้งแรงกด และหัวใบมีคใคให้เหมาะสมกันกับ สติกเกอร์ นั้น ๆ การใช้ปุ่มนี้จะต้องให้ใส่ติกเกอร์ก่อนหลังจากที่ใช้คำสั่งทดลองตัด

\*\*\*ขั้นตอน \*\*\*

1. จากนั้นให้ใช้ปุ่มลูกศร เพื่อเลื่อนหัวเครื่องตัดไปยังตำแหน่งที่ต้องการจะทดลองตัด

 ให้กดปุ่ม CUT TEST เพื่อทำการทดลองตัด หลอด ไฟ POWER จะดับแล้วติดสว่างขึ้น เมื่อกดครั้งที่ 2 หัวตัดจะ เลื่อนจุดตัดใหม่โดยอัตโนมัติ (โดยเลื่อนในแนวระดับเดียวกับตำแหน่งเดิม แต่ไม่ซ้ำที่เดิม)

สังเกต :การตั้งจุด CUT TEST ตามแหน่งที่ต้องการจะเหมือนกันกับการตั้งจุด ORIGIN SET

### การปรับแรงกดของใบมีด

เมื่อทำการทคลองตัคเสร็จแล้ว จะเห็นรอยตัคเป็นรูปสี่เหลี่ยมอยู่ ให้ลอกรอยสี่เหลี่ยมนั้น ออกมา ถ้ามันลอกออกมาได้ง่ายแสดงว่า แรงกดที่ตั้งไว้เหมาะสมแล้ว แต่ถ้ายังใช้ไม่ได้ ให้ไป ปรับแรงกดเพิ่ม (Force) ได้จากVLCD แล้วค่อย ๆ เพิ่มขึ้นทีละน้อย ๆ จนได้แรง กดที่ต้องการ ถ้ายังไม่แน่ใจก็ให้ ทดลองตัดอีกครั้งจนกว่าจะได้แรงกดที่เหมาะสม

> บริษัท เทคโนโลยี่ สโคร์ จำกัด 804/3 ศูนย์การค้าพันธุ์ทิพย์ ประดูน้ำ ขั้นอื่ม ห้องเลขที่ เอ็ม44, เอ็ม1/1 ถนนเพชรบุรี แขงถนนเพชรบุรี เขตราชเหวี กรุงเทพมหานคร 10400 สำนักงานใหญ่ ทะเบียนเลขที่ 0105531056808 <u>โทรศัพท์ (TEL) 02-250-6144-5</u>, <u>แฟกซ์ (Fax):02-250-6146</u>, E-mail: <u>pantippiaza@techno.co.th</u> <u>มือถือ (Mobile): 083-989-4011, 095-370-8097, 081-658-5485, WWW.TECHNO.CO.TH</u>

#### <u>ค่า OFFSET ใบมืดที่เหมาะสม</u>

รอยตัดรูปสี่เหลี่ยมจะเป็นตามภาพ ต่อไปนี้

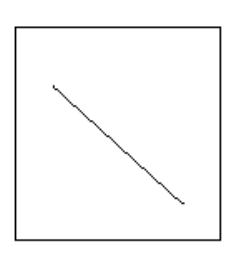

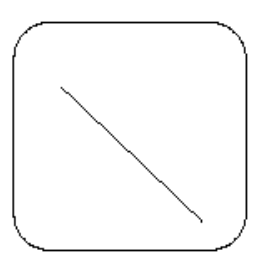

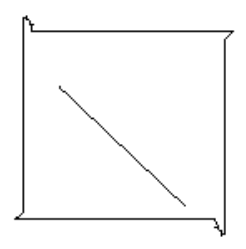

AA = การตั้งค่าของOFFSET ที่เหมาะสม BB= การตั้งค่าของ OFFSET น้อยเกินไป CC = การตั้งค่า OFFSETมากเกินไป

\*\*การตั้งค่าของ OFFSET จะหมายถึง การตั้งค่ามุมของใบมีด ถ้ารอยสี่เหลี่ยมตัดออกมาได้ตามรูป BB หรือ CC ให้ทำการเปลี่ยนค่าของ OFFSET ใหม่ ให้เหมาะสม

#### <u>เมื่อตัดงานเสร็จแล้ว</u>

หลังจากที่ตัดงานเสร็จเรียบร้อยแล้ว ก่อนตัดงานชิ้นต่อไปหรือจะทำการเปลี่ยนวัสดุใหม่ คุณสามารถที่จะใช้ คัทเตอร์หรือกรรไกร ทำการตัดงานออกมาก่อนได้ (ดูตามรูปที่ 2-16)

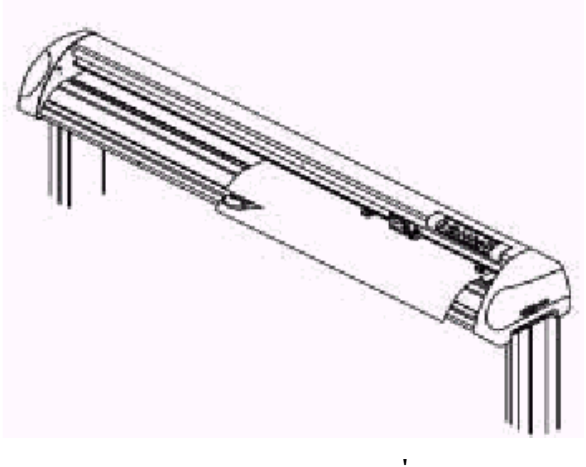

รูปที่ **2-16** 

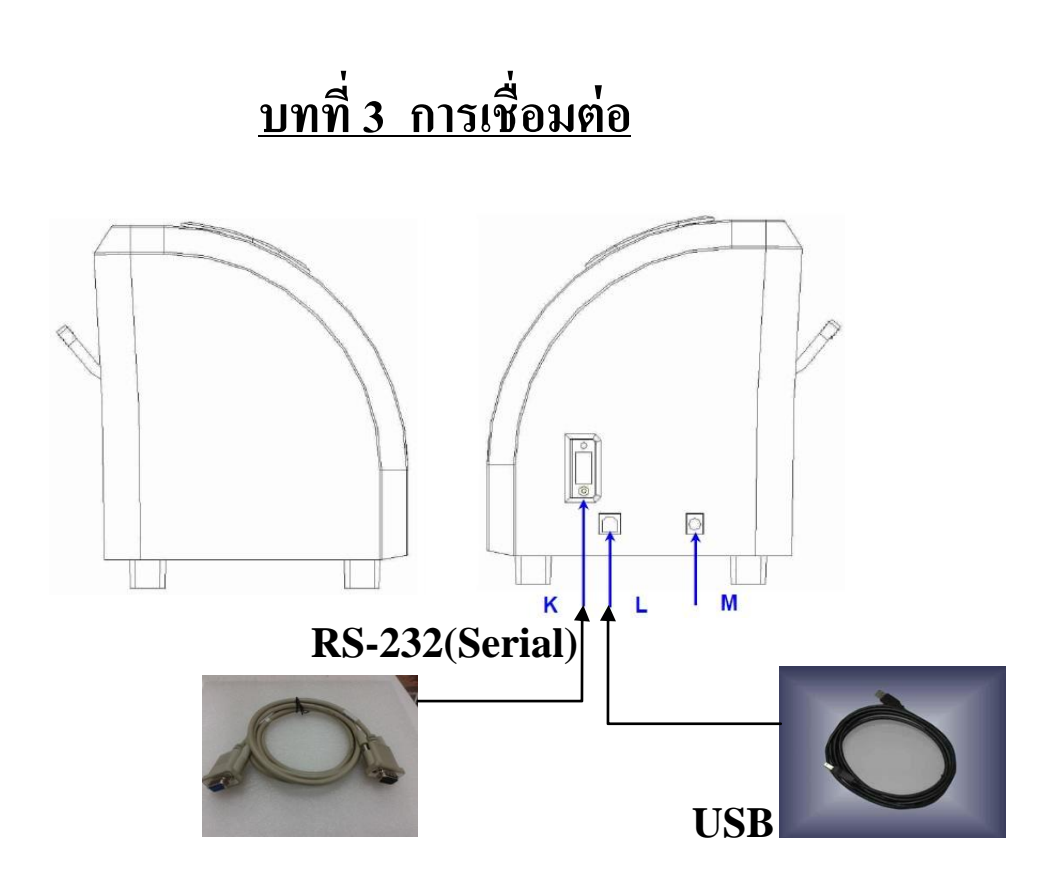

เครื่องตัดจะสื่อสารกับคอมพิวเตอร์โดยใช้สายสัญญาณ 2 แบบ Serial port (RS-232C) และ USB

#### 3.1 การใช้สายต่อแบบ Serial

การต่อสายแบบ Serial

- จะใช้กับเครื่อง IBM PC compatible การต่อสายแบบ Serial จะมีพอร์ทเช่นแบบ Com1, Com2,ที่เครื่องคอมพิวเตอร์ ซึ่งใน **plug-in** หรือ driver ที่ใช้ จะต้องตั้งค่าพอร์ทให้ตรงกับพอร์ทที่มีอยู่ ในคอมพิวเตอร์ หรือ ตรงกับรูที่เสียบสาย

- ตรวจสอบ ตั้งค่าการสื่อสารและพอร์ท com ของคอมพิวเตอร์ โดคลิกปุ่ม Start ของวินโดว์ แล้วไปที่ ไอคอน(ตามลำคับชั้น จากซ้ายไปขวา) ดัง 2 บรรทัดด้านล่าง ตามวินโดว์ ที่ใช้ (xp,windows7,vistra)
Control panel→System→Hardware→Device manager→Ports(COM & LPT)→Communication Ports(com.)..XP
Control panel→System→Device manager→Ports (COM & LPT)→Communication Ports(com.)windows7,Vistra
distribution for second),Data Bits, Parity,Stop Bits คลิกเลือกต่อที่ Communication Ports(com...) →
แล้ว คลิกขวา Properties →คลิกที่แท็บ port settings ให้ตามก่ามาตรฐานคือ (ก่าปกติของคอมิวเตอร์ตั้งไว้)
Baud Rate = 9600, Data Bit = 8, Parity = None (หรือ N), Stop Bits =1

# 3.1.1 <u>การใช้สายต่อแบบ ยูเอสบี</u> (USB)

สามารถเชื่อมต่อได้เลยไม่ต้องตั้งค่าหรือตตรวจค่าการสื่อสารของเครื่องตัดและคอมพิวเตอร์ด้วย แต่ต้องติดตั้ง ใดรเวอร์พรินเตอร์ของตัวเครื่องตัดและ ใดรเวอร์ พอร์ทยูเอสบี

หมายเหตุ : ในแผ่นไดรเวอร์ GCC ของเครื่องตัด AR-24 เวลาลงไดรเวอร์ จะติดตั้งทั้งของตัวเครื่องตัด และใดรเวอร์ พอร์ทยูเอสบี ด้วยในครั้งเดียว

# 3.2 การสั่งตัด หรือ การส่งข้อมูลไปยังเครื่องตัด

จะมี 2 ทางเลือกในการส่งข้อมูลจากเครื่องคอมพิวเตอร์ ไปยังเครื่องตัด

<u>ทางที่ 1 สั่งตัดผ่านโปรแกรมเสริม</u> เช่น Great cut หรือ ปลั๊กอิน สั่งตัด โดยต้องลงโปรแกรมหลักก่อนคือ โปรแกรม CorelDraw หรือ Illustrator แล้วตามด้วยปลั๊กอินสั่งตัด ปัจจุบันนิยมวิธีนี้ เพราะง่ายสะดวก และไม่ต้องลง driver printer ( ไม่ Add printer-โหมดที่เครื่องตัดเป็น USB Common Mode )

!!! โหมดที่เครื่องตัด USB Common Mode ค่าปกติ -ตั้งมาจากโรงานผู้ผลิตแล้ว !!! (ตรวจสอบได้จาก VLCD) <u>ทางที่2 สั่งตัดผ่าน Driver Printer</u> (คำสั่ง print ในโปรแกรม) โดยสร้างงานเป็นลายเส้น หรือ Outlines และต้องลง ทำการ ติดตั้ง Driver printer ก่อนด้วย

หมายเหตุ โปรแกรม ILLUSTRATOR version 10, CS, CS2 สั่งตัดผ่านโปรแกรมสั่งตัดหรือปลั๊กอิน (PLUG-IN) เท่านั้น

# 3.3 การใช้สายต่อกับเครื่อง Macintosh Plus/SE/II

ในคำสั่งของระบบปฏิบัติการของ เครื่องตัดกับ เครื่อง Macintosh (เช่น เครื่อง Power- Mac) คุณจะต้องมี สายสัญญาณที่ต่อจากเครื่อง Mac (db8 to db9) เพื่อต่อเข้ากับสาย RS-232

\* ปัจจุบัน สายเชื่อมแบบนี้ ไม่มี จำหน่ายแล้ว และ ยกเลิกการใช้งานแล้ว\*

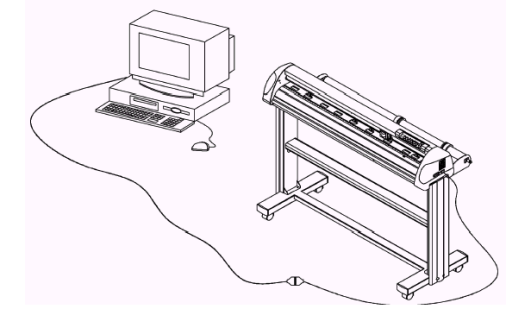

### 3.4 การต่อสายแปลง USB port to serial port for Mac G3/G4/G5

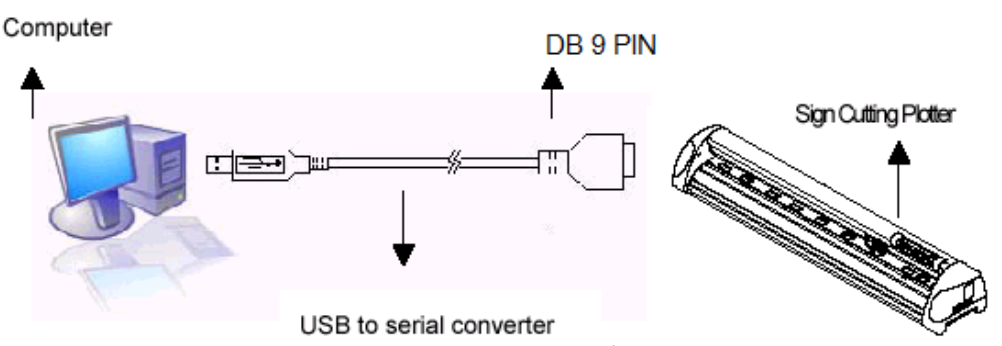

หมายเหตุ : AR-24 จะใช้กับการตัดสติกเกอร์ทั่วไปเท่านั้น (เช่น ตัวอักษร , ลายเส้น) -ต้องใช้กับร่วมกับโปรแกรม Illustrator for mac -ต้องใช้ ปลั๊กอิน หรือ โปรแกรมสำหรับ Illustrator for mac ในการสั่งตัด -กรณีใช้สายแปลง USB To serial converter อาจจะต้องติดตั้งไดรเวอร์ของสายแปลงร่วมด้วยและตั้ง ค่าการเชื่อมต่อเป็น serial port ของสายแปลง \*การเลือกซื้อ\*สายแปลงหรือ Adapter ควรสอบถามผู้จำหน่ายเครื่องตัดก่อนว่าจะใช้แบบไหน\*

3.5 กรณีใช้สาย USB ตรง จะใช้กับโปรแกรม <u>Sure Cuts A Lot 4</u> (OPTION- ซื้อแยก) ซึ่งสร้างงานและสั่งตัดได้

เอง และ โปรแกรมนี้ ยังสามารถรับไฟล์งานจาก Illustrator เข้ามาเพื่อสั่งตัดได้

- (Mac) Mac OSX 10.6 10.10
- (Mac) Intel based processor
- 512 MB of RAM or greater
- 50 MB of available hard disk space
- USB Port 1.1 or 2.x

บริษัท เทคโนโลยี สโคร์ จำกัด 504/3 ศูนย์การค้าทันดูทิพธ ประดูน้ำ ขึ้นเอิม ห้องเลขที่ เอ็ม4/4, เอ็ม1/1 ถนนเพขรบุรี แขงอนแพขรบุรี เทครายเหวี กรุงเทพมหานคร 10400 สำนักงานใหญ่ ทรเป็ยแลงชา 0 105531050809 <u>โทรศัพท์ (TEL) 02-250-6144-5, แฟกซ์ (Fax):02-250-6146</u>, E-mail: pantippiaza@techno.co.th มือถือ (Mobile): 083-989-4011, 095-370-8097, 081-658-5485, <u>WWW.TECHNO.CO.TH</u>

# <u>บทที่4 การดูแลรักษาเครื่องตัด</u>

ในบทนี้จะอธิบายถึงการรักษาเครื่องแบบเบื้องต้น ถ้านอกเหนือจากนี้ควรจะให้ช่างที่มี ประสบการณ์เป็นผู้ให้บริการ

### 4.1 <u>การทำความสะอาดเครื่องตัด</u>

ในการรักษาเครื่องให้อยู่ในสภาพดี คุณจะต้องทำความสะอาดเครื่องเป็นประจำ ข้อกวรระวังในการทำกวามสะอาด

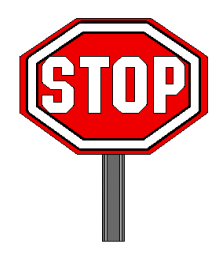

 ให้ถอดปลั๊กออกก่อนที่จะทำความสะอาด เพื่อป้องกันอุปกรณ์อิเลคทรอนิคจะช๊อต
 ห้ามใช้สารจำพวกผงซักฟอกทำความสะอาด เพราะอาจจะทำให้เครื่องเป็นรอย และมีผลในการ เคลื่อนที่ของอุปกรณ์

#### แนะนำวิธีการรักษา

 ให้ใช้ผ้าสำลีเช็ดชุบน้ำ หรือแอลกอฮอล์ ถ้าใช้แอลกอฮอล์ก็ควรเช็ดด้วยน้ำเปล่าอีกครั้งด้วยเพื่อล้างออก ส่วนที่เหลือ ก็ให้ใช้ผ้าแห้งเช็ด

- ให้เช็ดฝุ่นหรือสิ่งสกปรกที่หัว และ ราวหัวเครื่องตัดด้วย
- ใช้เครื่องดูดฝุ่นดูดสิ่งสกปรกที่สะสม และส่วนที่อยู่ใต้ลูกยาง
- ให้ทำความสะอาค Platen (แท่นรองรับสติกเกอร์ที่จะตัด-ที่ตัวเกรื่องตัด)), Pinch Roller (ลูกล้อ)

#### 4.2 การทำความสะอาด Grid Drum

- ให้ปิดเครื่อง แล้วเลื่อนหัวเครื่องออกจากจุดที่จะทำความสะอาด
- ให้ยก Pinch Roller (ลูกล้อ) และเลื่อนออกจากตำแหน่งของ Grid Drum (หนามเตย) เพื่อทำความสะอาด

ให้ใช้แปรง (หรือแปรงสีฟัน ตามรูป) ปัดฝุ่นจากผิวของ Grid Durm (หนามเตย) แล้วให้ใช้มือหมุนตัวมันไป

รอบ ๆ เพื่อทำความสะอาคให้ทั่วถึง ดูตามรูปที่4-1 ด้านล่าง

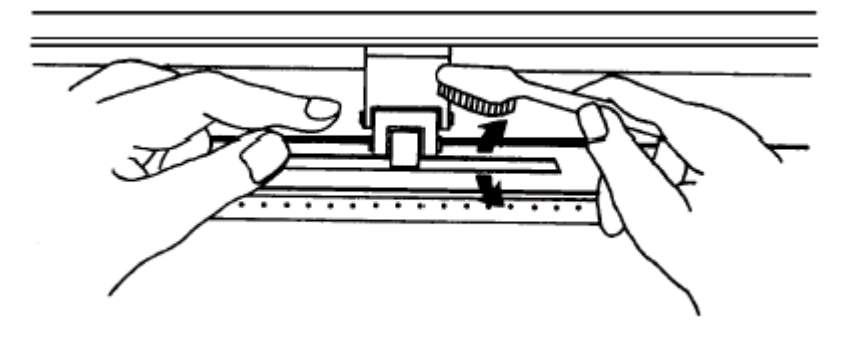

บวิษัท เทคโนโลยี่ สไตร์ จำกัด 804/3 ศูนย์การศำพันดูทิพย์ ประดูน้ำ ขั้นเอ็ม ห้องเลขที่ เอ็ม44, เอ็ม1/1 ถนนเพชรบุรี แขงถนนเพชรบุรี เขตราชเทวี กรุงเทพมหานคร 10400 สำนักงานใหญ่ ทะเบียนเลขที่ 0105531058989 โทรศัพท์ (TEL) 02-250-6144-5, แฟกซ์ (Fax):02-250-6146, E-mail: pantipplaza@techno.co.tb มือถือ (Mobile): 083-989-4011, 095-370-8097, 081-658-5485, WWW.TECHNO.CO.TH

#### 4.3 การทำความสะอาด Pinch Rollers (ลูกล้อ)

ถ้าจะทำความสะอาด Pinch Roller (ลูกล้อ) ก็ให้ใช้ผ้าสำลี หรือผ้าฝ้าย เช็ดฝุ่นที่เกาะอยู่บนลูกยางออกหากลูกยางมัน หมุนก็ให้ใช้นิ้วจับเอาไว้ถ้าสิ่งสกปรกมันฝังแน่นก็ให้ใช้ผ้าชุบแอลกอฮอล์เช็ดออก

# บทที่ 5 เมื่อเจอปัญหาจะแก้ไขอย่างไร

ในบทนี้จะช่วยให้คุณแก้ปัญหาที่อาจจะพบเจอได้ ก่อนที่คุณจะเข้ามาบทนี้ต้องแน่ใจว่าเกรื่องของคุณต่อระบบถูกต้องแล้ว

สำคัญ:

ก่อนที่คุณจะแก้ปัญหานี้ คุณจะต้องแน่ใจว่าเครื่องตัดของคุณไม่ได้ทำงาน ผิดปกติ หรือไม่ได้มีปัญหามาจากการต่อสัญญาณ หรือเกิดปัญหามาจาก Sofeware

1.1 เมื่อเครื่องตัดเปิดไม่ติด

ถ้าเครื่อง AR-24 ไม่ทำงาน ให้ตรวจสอบตามรายนี้ก่อนได้เลย

ใช้สายไฟ AC ถูกเส้นหรือเปล่า ? สายไฟ AC นี้เสียบติดกับอะแด็บเตอร์หรือยัง ? กุณกดปุ่ม Power เพื่อเปิดเครื่องแล้วหรือยัง ?

การแก้ปัญหา \*\*\*

ถ้าหลอดไฟ Power LED ติด และเครื่องตัดอยู่ในสภาพปกติ ก็ให้ปีดเครื่องตัดก่อน แล้วเปิดเครื่องใหม่ อีกครั้ง และดูว่ายังมีปัญหาอีกหรือเปล่า

> ถ้าหลอดไฟ Power LED ไม่ติด ให้กดปุ่ม Power LED อีกครั้งเพื่อเปิดเครื่องใหม่ ถ้ายังไม่ทำงานอีกให้ติดต่อจากร้านที่คุณซื้อมาเลย

### 1.2 เมื่อมีหลอดไฟเตือน

หลอคไฟนี้จะแสดงปัญหาโดยย่อ ที่หน้าจอ Control Panel เมื่อเครื่องหยุดทำงาน หรือ มีหลอคไฟกระพริบ ให้ไปดูรายละเอียดตามตารางหลอคไฟนี้ได้ และเพื่อที่จะได้ให้กุณแก้ ปัญหาได้อย่างถูกต้อง

> บวิษัท เทคโนโลยี่ สโคร์ จำกัด 804/3 สูนย์การคำพันธุ์ทิพย์ ประลูน้ำ ขั้นเอ็ม ห้องเลขที่ เอ็ม44, เอ็ม1/1 ฉนนเพขรบุรี แขงอนนเพขรบุรี เขตราชเทวี กรุงเทพมหานคร 10400 สำนักงานใหญ่ ทะเบียนเลขที่ 0105531058808 <u>โทรศัพท์ (TEL) 02-250-6144-5</u>, <u>แฟกซ์ (Fax):02-250-6146</u>, E-mail: <u>pantipplaza@techno.co.th</u> <u>มือถือ (Mobile): 083-989-4011, 095-370-8097, 081-658-5485, WWW.TECHNO.CO.TH</u>

#### หลอดไฟเตือน

เมื่อมีหลอดไฟ ERROR LED กระพริบ(ให้ดูตามข้างล่าง) สำคัญมากคุณที่จะต้องทำตามกำแนะนำ เมื่อมีปัญหา เครื่องจะอธิบายโดยหลอดไฟ ERROR LED จะกระพริบ

| หลอดไฟเตือน |                           |  |
|-------------|---------------------------|--|
| 1           | ข้อมูลขาดหายไป            |  |
| 2           | คำสั่ง HPGL/2 ผิดพลาด     |  |
| 3           | การส่งตัดไม่ได้           |  |
| 4           | การสื่อสารผิดพลาด (ไฟดับ) |  |
|             |                           |  |
|             |                           |  |

🕒 : ไฟสว่าง

() ไฟด้าเ

#### หลอดไฟเตือน 1 ข้อมูลขาดหายไป

การเตือนแบบนี้หมายถึงว่า ข้อมูลงานตัดไม่พอดีกับพื้นที่งานตัด ปัญหาที่เป็นไปได้ \* งานที่สั่งตัดนั้นใหญ่กว่าพื้นที่งานตัด \*

วิธีแก้ให้ เปลี่ยนสติกเกอร์ให้หน้ากว้างมากขึ้นแล้ว สั่งงานตัดใหม่อีกครั้ง

### หลอดไปเตือน 2 คำสั่ง HPGL/2 ผิดพลาด

ถ้าเครื่องตัดของคุณไม่รับคำสั่งจากเครื่องคอมพิวเตอร์ ให้คุณลองตรวงดูว่า คุณสั่งตัดงาน มาที่เครื่องตัดนั้นตั้งงานมาเหมาะสมและ ต้องแน่ใจว่าคำสั่ง HP-GL หรือ HP-GL/2 ของคุณนั้นถูกต้อง(ไฟล์งานตัด) ้จากนั้นให้ลองสั่งตัดงานอีกครั้ง ถ้ายังมีผลเหมือนเดิม ให้ติดต่อกับทางร้านที่คุณซื้อมา หลุดดไฟเตือน 3 สั่งตัดงานซ้ำไม่ได้

1.หน่วยความจำเต็มอย่างแรก

ให้กดปุ่ม DATA CLEAR แล้วให้ส่งข้อมูลเดิมเพื่อตัดซ้ำมาจากกอมพิวเตอร์(สั่งตัดงานอีกครั้ง)

2. หน่วยความจำถูกลบไปแล้ว ให้ส่งข้อมูลเดิมเพื่อตัดซ้ำมาจากคอมพิวเตอร์ (สั่งตัดใหม่ )

### หลอดไฟเตือน 4 การสื่อสารผิดพลาด สั่งตัดไม่ได้ (ไฟ ERROR LED ดับ ไม่แสดงข้อผิดพลาด -error)

้ให้ตรวจดูว่าสายสัญญาณยังเสียบต่ออยู่หรือเปล่า ถ้าต่ออยู่ ให้ดูว่าเราตั้ง จุดเชื่อมต่อนี้ ้นั้นแน่นดีหรือไม่ หรือสายสัญญาณเชื่อมต่อระหว่างเครื่องตัดกับคอมพิวเตอร์อาจมีปัญหา (สาย ยูเอสบี , สาย RS-232ซีเรียล) ให้ลองเปลี่ยนใหม่ ถ้าคุณทำตามนี้แล้วให้ลองสั่งตัดใหม่ดูอีกครั้ง

#### 5.2.2 เมื่อหลอดไฟ ERROR สว่าง

บางครั้งอาจจะเจอกลไกของเครื่องมีปัญหา ตอนเครื่องกำลังตัดงานอยู่ หลอดไฟ ERROR LED จะสว่างขึ้น

#### ข้อผิดพลาด

ให้ตรวจทุกอย่างให้ถูกต้องและทำการปิดเครื่อง แล้วเปิดใหม่ โดยกดปุ่ม POWER ถ้ายังไม่หายในข้อนี้ ให้คุณติดต่อกับร้านที่คุณซื้อมาได้เลย

# 5.3 เมื่อมีปัญหาคุณภาพงานตัด

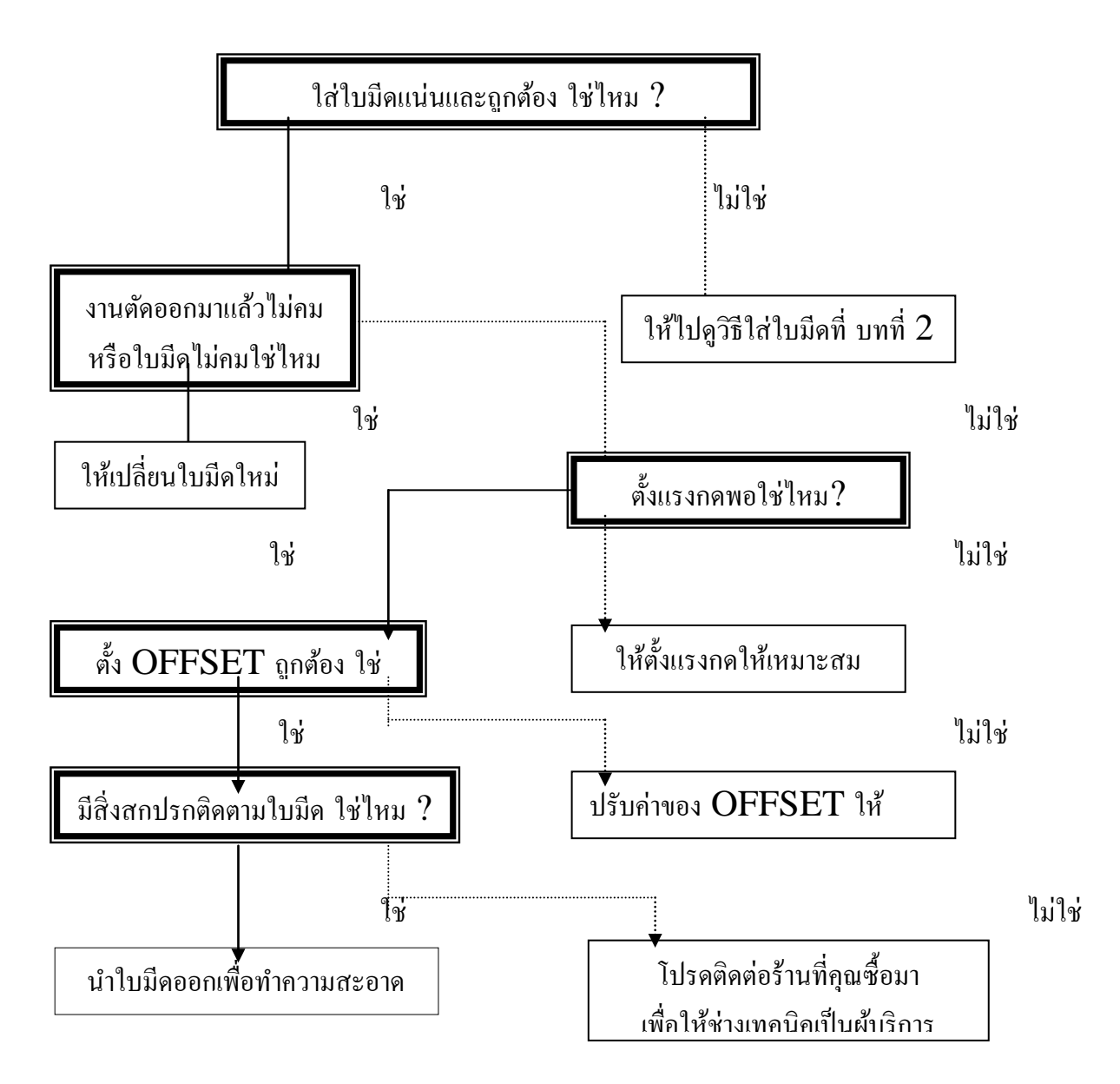

บริษัท เทคโนโลยี่ สโคร์ งำภัด 504/3 ศูนย์การคำพันดูทิพย์ ประสูน้ำ ขั้นเอ็ม ท้องเลขที่ เอ็ม44, เอ็ม1/1 ถนนเพขรบุรี แขงอนนเพขรบุรี เขตราชเทรี กรุงเทพมหานคร 10400 สำนักงานใหญ่ ทะเบียนเลขที่ 0105531058909 <u>โทรศัพท์ (TEL) 02-250-6144-5</u>, <u>แฟกซ์ (Fax):02-250-6146</u>, E-mail: pantipplaza@techno.co.th มือถือ (Mobile): 083-989-4011, 095-370-8097, 081-658-5485, <u>WWW.TECHNO.CO.TH</u>

# รหัสการแก้สระลอยบนโปรแกรม CorelDraw

<u>วิธีการใช้งาน</u> กด Alt ที่แป้นพิมพ์ค้าง + ใส่รหัสตัวเลข

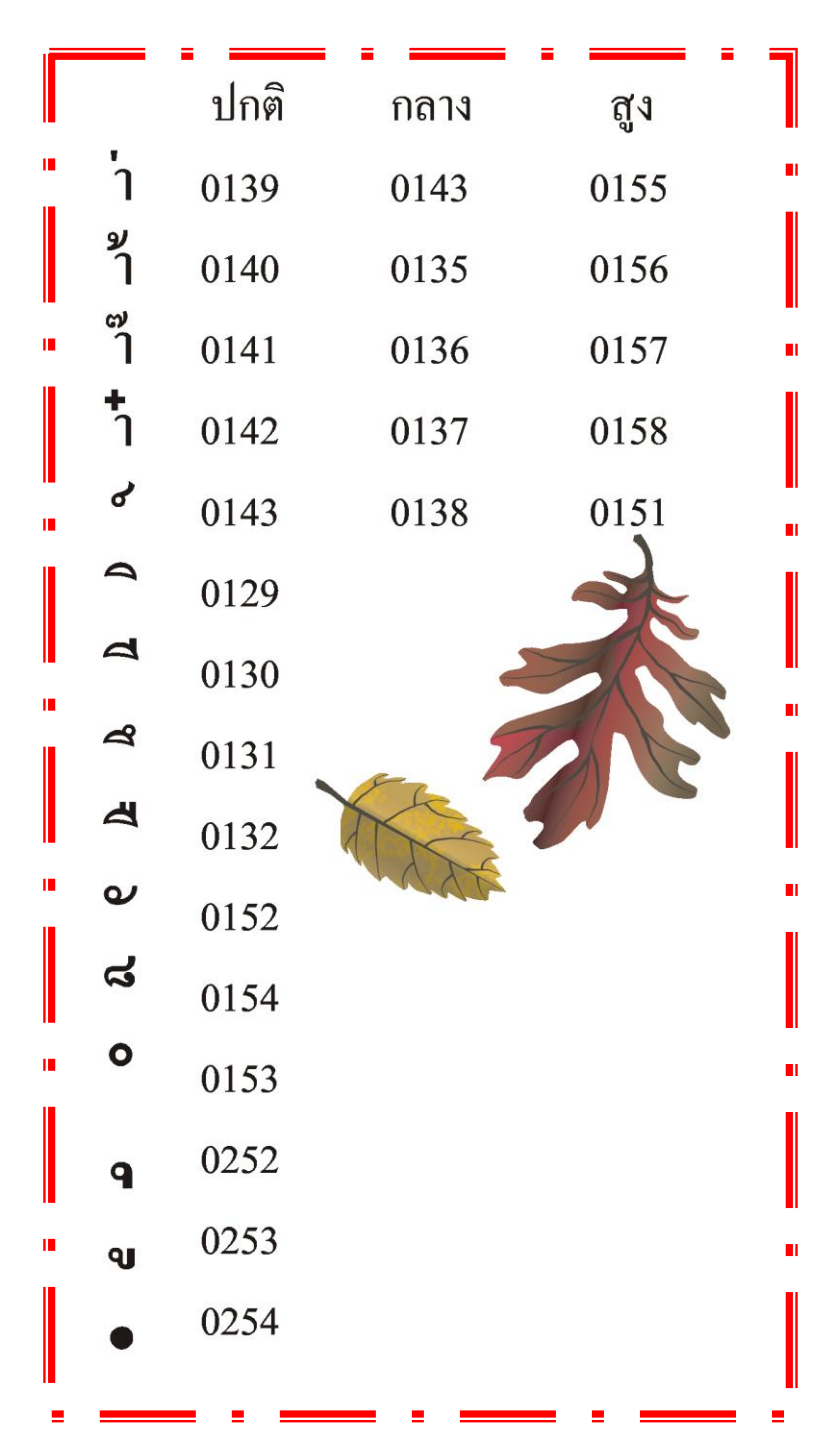

<u>การติดตั้งไดรเวอร์ Printerเครื่องตัดจีซีซี รุ่น AR-24 (ให้ถอดสายUSB ออกก่อน)</u>

\* ในตัวอย่างนี้จะติดตั้งลงบน วินโดว์ 32 บิท (XP หรือ Windows7) และเชื่อมต่อสายด้วยUSB

\*ถ้าใช้โปรแกรม เกรดคัต-**Great Cut** สั่งตัดไม่ต้องถงไดร์เวอร์พรินเตอร์ของเครื่องตัด AR-24\*

- 1.ที่คอมพิวเตอร์ ใส่แผ่น ซีคี Driver GCC
- \* ถ้ามี หน้าต่าง GGC (ดังรูปด้านล่าง) ก็คลิกเที่ปุ่มภาษา**English**ได้เลย(2
- \* ถ้าไม่มีก็ต้องเปิดดูข้อมูลในแผ่นโดยไปเปิดที่My Computer คลิกเลือก Drive CD GCC
- แล้ว คลิกขวา เลือก Explore (วิน โคว์ XP) หรือ
- คลิกขวา แล้วเลือก Open (windows 7)
- ดับเบิ้ลคลิกไฟล์ AutoRun แล้วจะขึ้นหน้าต่าง GCC (ให้เลือกภาษาในการติดตั้ง)
- คลิกเลือก **English**

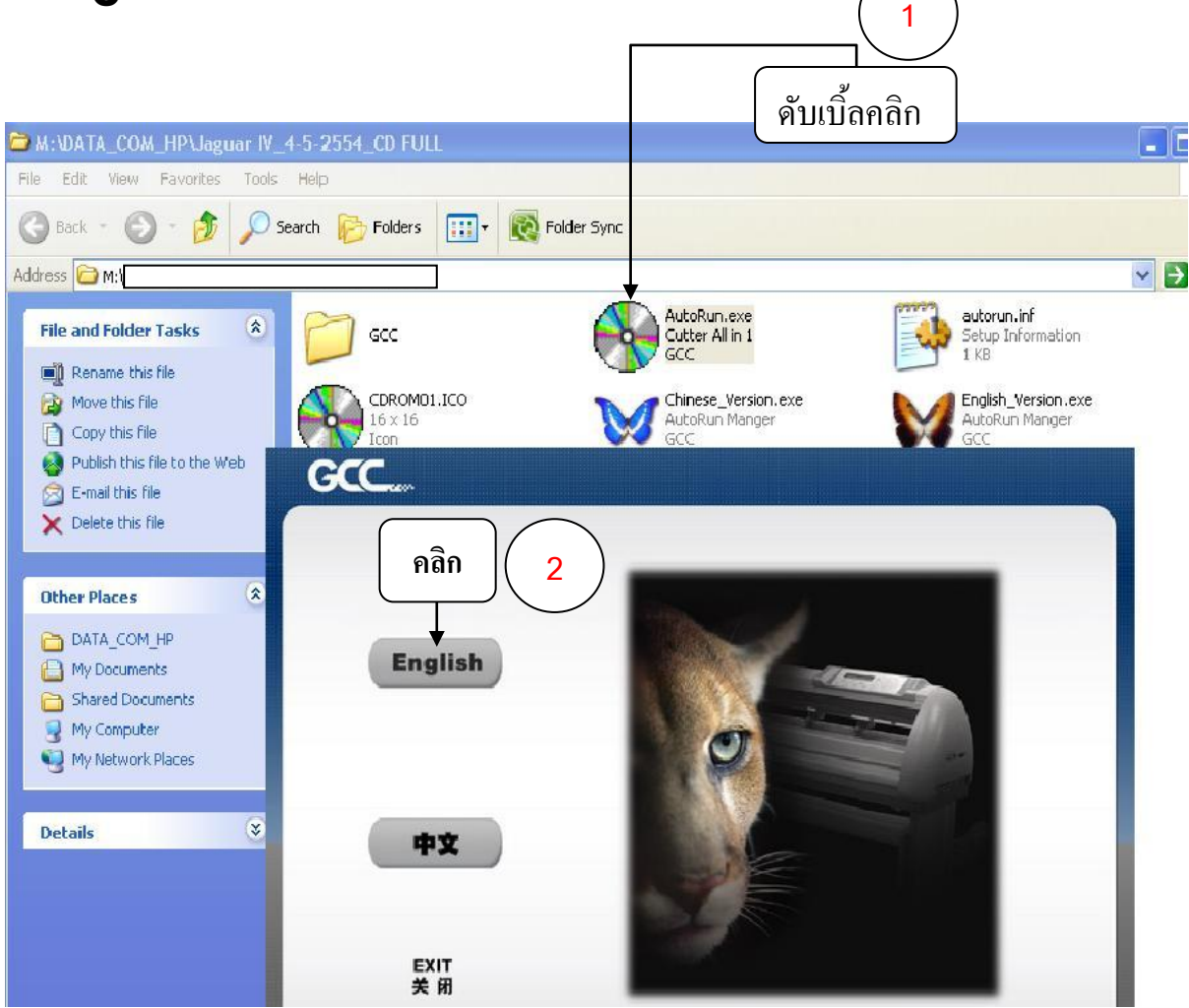

บริษัท เทคโนโลยี่ สโคร์ จำกัด 804/3 ศูนย์การคำพันดู์ทิทย์ ประดูน้ำ ขั้นเอ็ม ห้องเลขที่ เอ็ม44, เอ็ม1/1 ถนนเพชรบุรี แขงอนนเพชรบุรี เขตราชเทรี กรุงเทพมหานคร 10400 สำนักงานใหญ่ ทะเบียนเลขที่ 0105531058909 <u>โทรศัพท์ (TEL) 02-250-6144-5</u>, <u>แฟกซ์ (Fax):02-250-6146</u>, E-mail: <u>pantipplaza@techno.co.th</u> มือถือ (Mobile): 083-989-4011, 095-370-8097, 081-658-5485, <u>WWW.TECHNO.CO.TH</u>

- คลิกเลือก AR-24 1
- คลิกเลือก Win 7/Vistra /XP Driver (Automatic Detection) เพื่อติดตั้งใครเวอร์ AR-24 2

| GCC                                                                   | and the second second second second second second second second second second second second second second secon                      |
|-----------------------------------------------------------------------|----------------------------------------------------------------------------------------------------|
| Cutting Plotter<br>RX A<br>Jaguar<br>Puma<br>Bengal<br>Clipa<br>Acces | R-24<br>/7 / Vista / XP Driver (Automatic Detection)<br>/7 / Vista / XP Driver (Manual Selection)<br>Manual<br>rt Library<br>ssories |
| Expert<br>Apparel Plotter<br>Vogue<br>Plug-in Software<br>GreatCut    |                                                                                                    |
| Install Acrobat 10.1.<br>EXIT                                         |                                                                                                    |

- ในวินโดว์ Vistra, 7, 8 อาจจะมีการถาม User Account Control ให้คลิกเลือก Yes

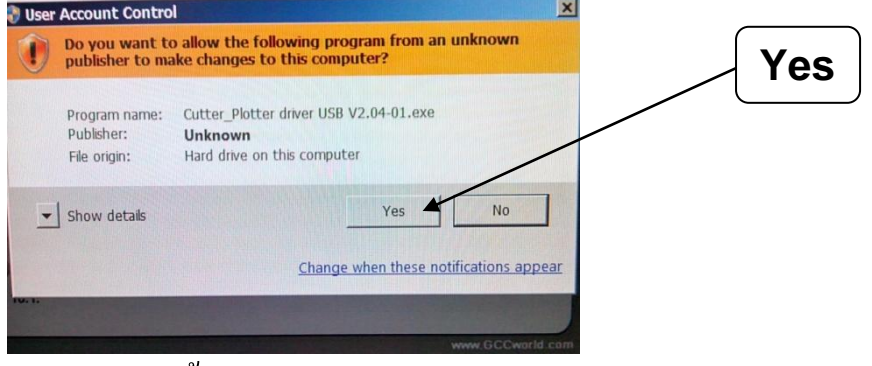

- จะแสดงหน้าต่าง GCC Driver installation ขึ้นมา แล้วรอสักครู่

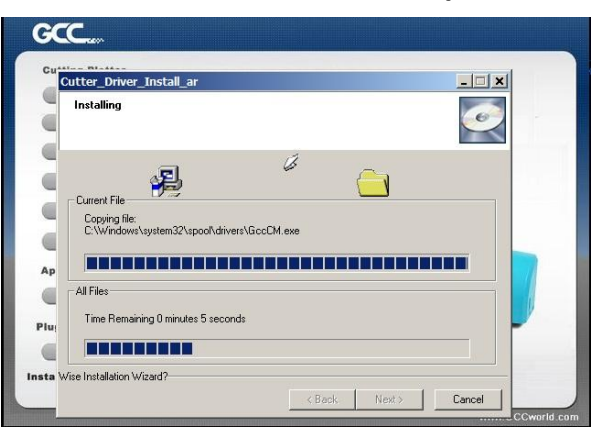

บริษัท เทคโนโลยี่ สโคร์ จำกัด 804/3 ศูนย์การคำพันดู์ทิทย์ ประดูน้ำ ขั้นเอ็ม ห้องเลขที่ เอ็ม44, เอ็ม1/1 ถนนเพชรบุรี แขงอนนเพชรบุรี เขตราชเทรี กรุงเทพมหานคร 10400 สำนักงานใหญ่ ทะเบียนเลขที่ 0105531058909 <u>โทรศัพท์ (TEL) 02-250-6144-5</u>, <u>แฟกซ์ (Fax):02-250-6146</u>, E-mail: <u>pantipplaza@techno.co.th</u> มือถือ (Mobile): 083-989-4011, 095-370-8097, 081-658-5485, <u>WWW.TECHNO.CO.TH</u> จะขึ้น Step by Step instruction ให้คลิกปุ่ม OK

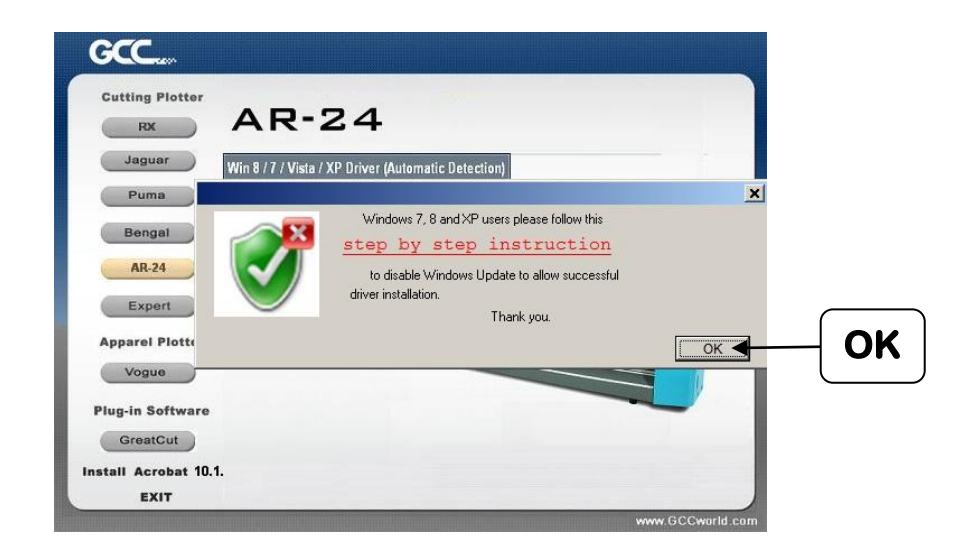

จะขึ้นหน้าต่าง Dialogให้เชื่อมต่อสาย USBกับตัวเครื่องตัดกับคอมพิวเตอร์และกดปุ่ม Power
 ของเครื่องตัด แล้วกดปุ่ม Retry ซึ่งอาจจะแสดงไม่ครบให้คลิกตรงมุมกรอบสี่เหลี่ยมล่างขวา
 ดังรูปข้างล่าง

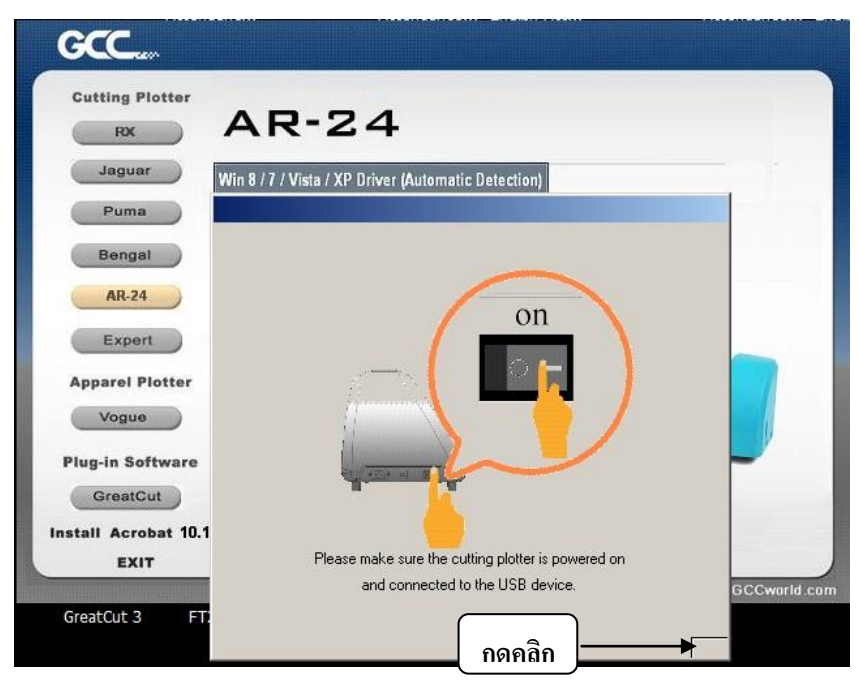

เวิษัท เทคโนโลยี่ สโคร์ จำลัด 804/3 สูนย์การคำพันดู์ทิทย์ ประสูน้ำ ขั้นเอ็ม ห้องเลขที่ เอ็ม44, เอ็ม1/1 ฉนนเพขรบุรี แขงอนนเพขรบุรี เขครายเทรี กรุงเทพมหานคร 10400 สำนักงานใหญ่ ทะเบียนเลขที่ 0105531058909 <u>โทรศัพท์ (TEL) 02-250-6144-5</u>, <u>แฟกซ์ (Fax):02-250-6146</u>, <u>F</u>-mail: <u>pantipplaza@techno.co.th</u> มือถือ (Mobile): 083-989-4011, 095-370-8097, 081-658-5485, <u>WWW.TECHNO.CO.TH</u> -จากนั้นจะแสดงหน้าต่างแจ้งเตือนให้ปิดโปรแกรม Corel Draw และ Illustrator (ให้ปิดโปรแกรมด้วย) แล้วกดปุ่ม OK

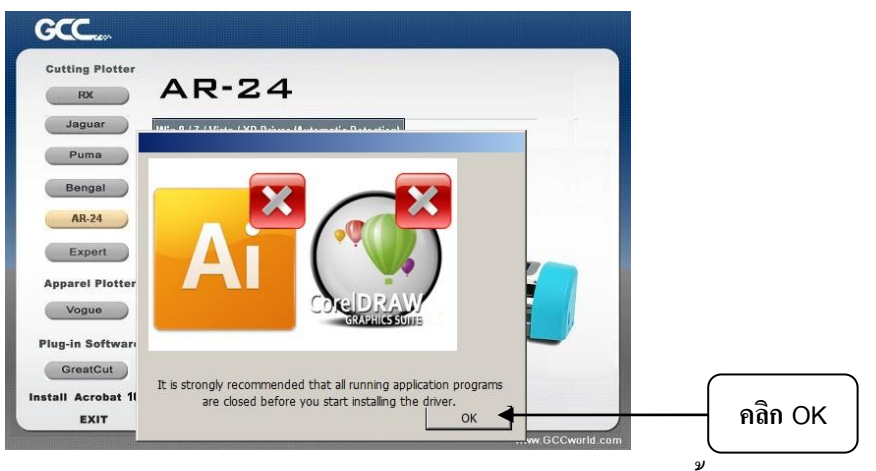

- จะแสดงหน้าต่าง GCC Driver installation (Add AR-24 Printer driver Successfullyl)ขึ้นมา
- ให้กดคลิกปุ่ม OK

| GCC Driver Installation               | × |         |
|---------------------------------------|---|---------|
| Add AR-24 Printer driver Successfully |   |         |
| ОК                                    |   | คลิก OK |

- กดปุ่ม Register later

| 9-MONIN WARR                                                                                                    | ANITENTENT                                                     |
|----------------------------------------------------------------------------------------------------|----------------------------------------------------------------|
| Thank you for p <mark>urchasin</mark> g o                                                                                                    | ur GCC cutting plotter!                                        |
| We believe our quality mack<br>requirements and an enjoya                                                                                                    | hine≿an satisfy yo <mark>ur working</mark><br>able experience. |
| For a limited time, we provid<br>warranty to appreciate your                                                                                                    | de you an extended 3-month<br>patronage.                       |
| You can now get this specia<br>your GCC product!                                                                                                    | al offer by registering                                        |
| Please click the "Online reg<br>and be directed to our GCC                                                                                                    | istration" button<br>website for registration.                 |
| a second second s |                                                                |

บริษัท เทคโนโลยี่ สโคร์ จำกัด 804/3 สูนย์การคำพันดูทิทย์ ประสูน้ำ ขั้นเอ็ม ห้องเลขที่ เอ็ม44, เอ็ม1/1 ถนนเพขรบุรี แขงอนนเพขรบุรี เขตรายเทรี กรุงเทพมหานคร 10400 สำนักงานใหญ่ ทะเบียนเลขที่ 0105531058809 <u>โทรศัพท์ (TEL) 02-250-6144-5</u>, <u>แฟกซ์ (Fax):02-250-6146</u>, E-mail: <u>pantipplaza@techno.co.th</u> <u>มือถือ (Mobile): 083-989-4011, 095-370-8097, 081-658-5485, WWW.TECHNO.CO.TH</u> จากนั้นให้ตรวจสอบอีกครั้งว่าไครเวอร์ของ AR-24 มีในคอมพิวเตอร์หรือยัง ดังนี้

#### Windows XP

- หรือ Strat start → Settings → Printer and Fax → AR- 24...(windows XP)

#### Windows 7

- กดคลิกปุ่มStrat Device and Printers → AR- 24.....(windows 7)
- 2 .<u>กำหนดค่าของใดรเวอร์ เพื่อสั่งตัดใดคัท</u>
- windows Xp→ คลิกปุ่ม Start แล้วคลิกเลือกเมนู Printer and Fax เสร็จแล้วให้คลิกเลือกที่
   ไอคอนใครเวอร์ AR-24 แล้วคลิกขวาเลือก Properties

<u>windows 7</u> → คลิกปุ่ม Start แล้วคลิกเลือกเมนู Devices and Printer เสร็จแล้วให้คลิกเลือกที่ ไอคอนไดรเวอร์ AR-24 แล้วคลิกขวาเลือก Printer properties

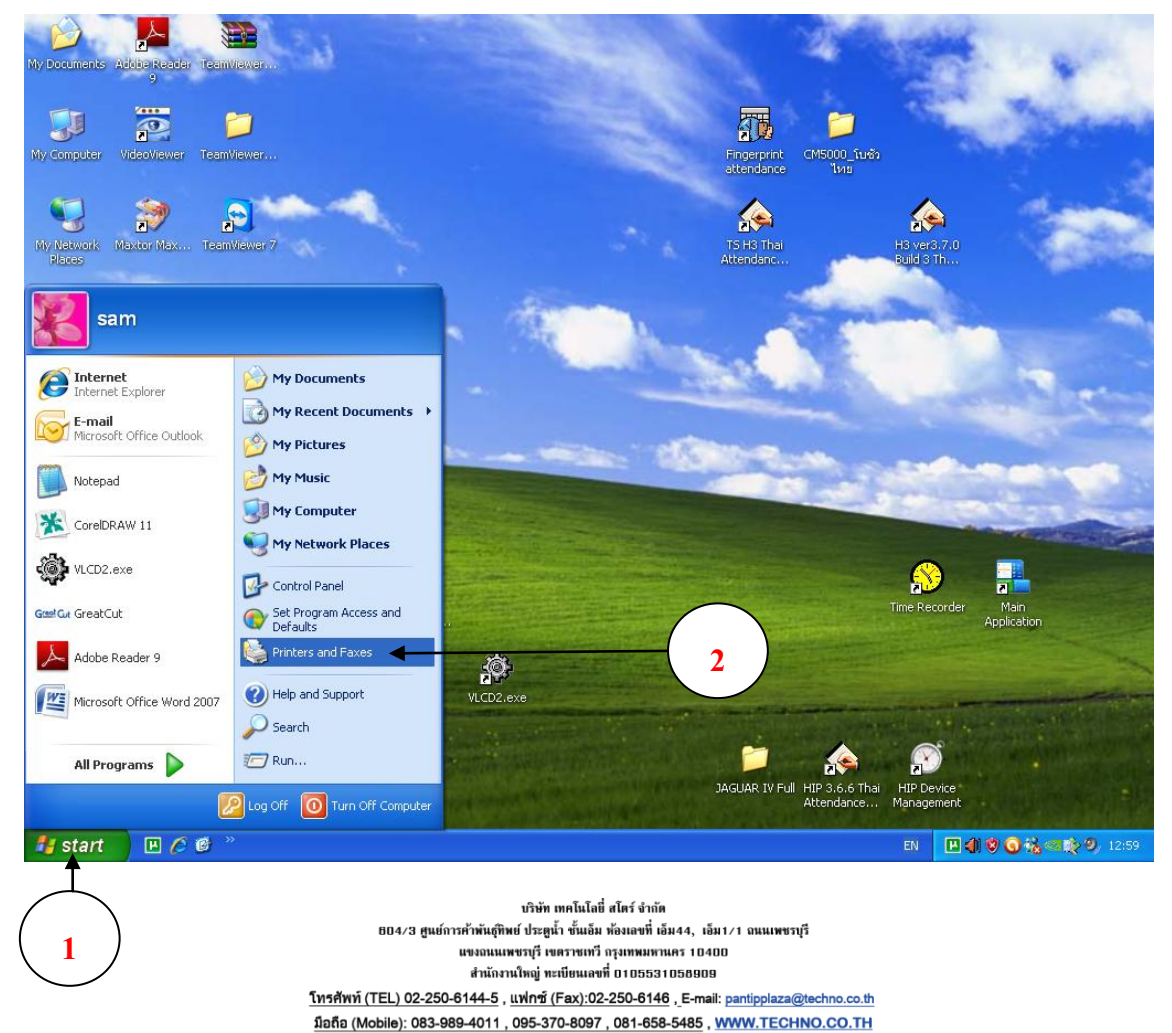

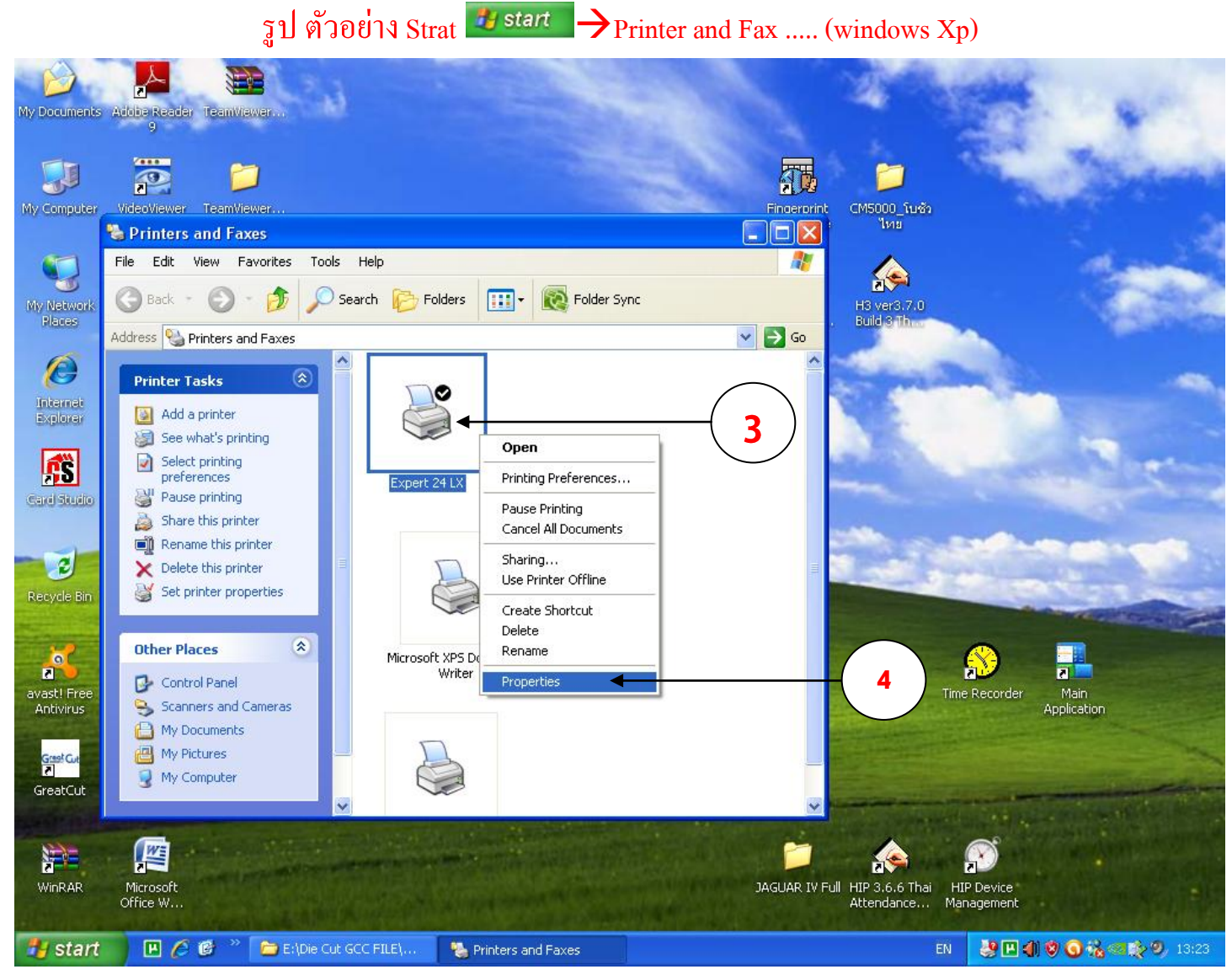

รูปตัวอย่าง Expert 24 / AR-24 → Properties ....(windows Xp)

เวิษัท เทคโนโลยี สโคร์ จำลัด 804/3 สูนย์การค้าพันธุ์ทิทย์ ประสูน้ำ ขั้นอ็ม ห้องเลขที่ เอ็ม44, เอ็ม1/1 ฉนนเพขรบุรี แขงอนนเพขรบุรี เขตรายเทรี กรุงเทพมหานคร 10400 สำนักงานใหญ่ ทะเบียนเลขที่ 0105531058808 <u>โทรศัพท์ (TEL) 02-250-6144-5</u>, <u>แฟกซ์ (Fax):02-250-6146</u>, E-mail: <u>pantipplaza@techno.co.th</u> มือถือ (Mobile): 083-989-4011, 095-370-8097, 081-658-5485, <u>WWW.TECHNO.CO.TH</u> <u>มุมมองของหน้าจอคอมพิวเตอร์กับเครื่องตัดสติกเกอร์ AR-24 / Expert 24 ในการสั่งตัดผ่านไดรเวอร์Printer และ</u> โปรแกรมสั่งตัด เกรดคัต - Great Cut (แนะนำตั้งหน้ากระดาษหรือหน้าสติกเกอรฺเป็นแนวนอน-LandScape)

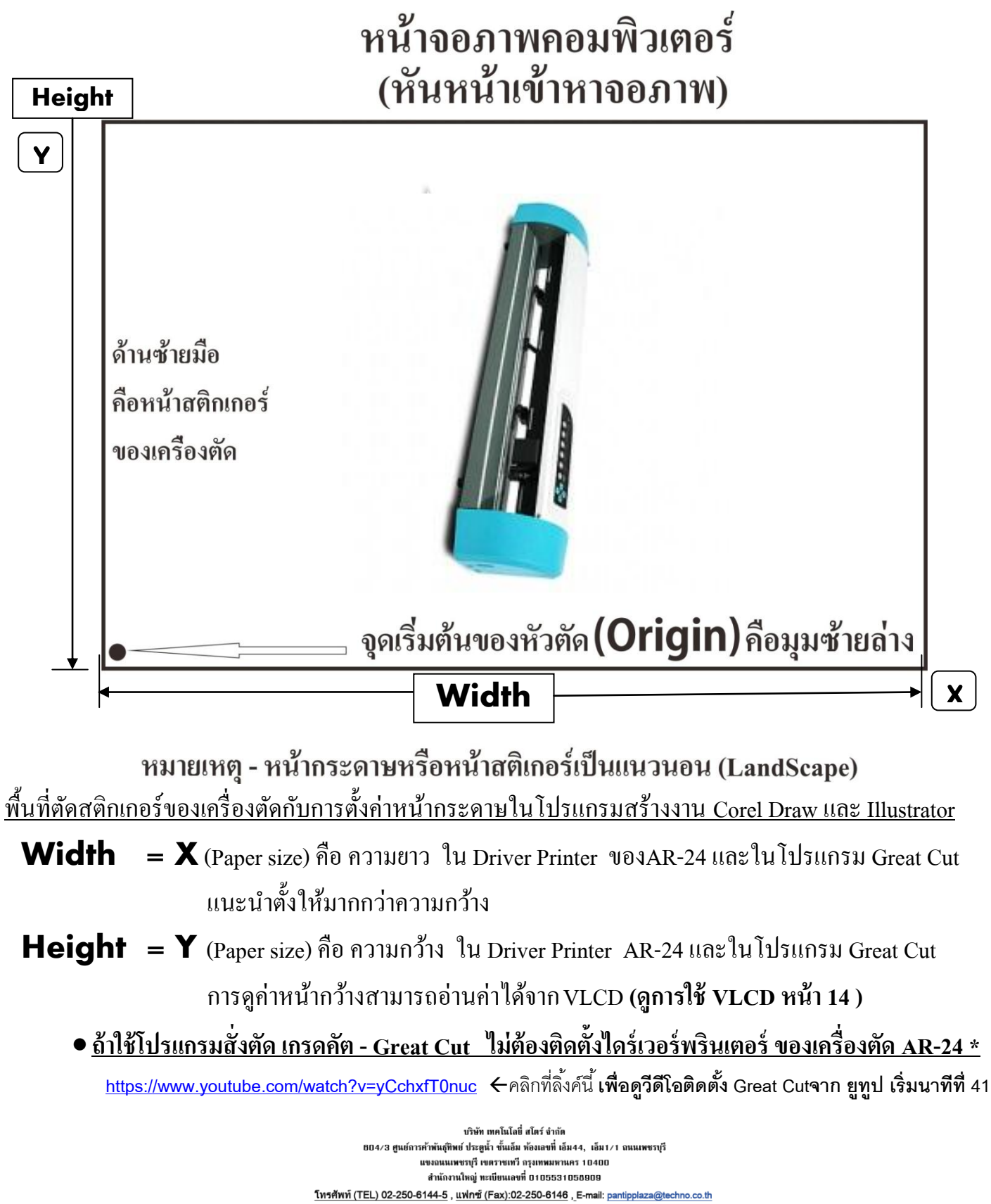

<u>Great Cut - เกรดคัท</u> เป็นโปรแกรมสั่งตัด ใช้แทนไคร์เวอร์พรินเตอร์ของเครื่องตัด AR-24 โดยการส่งไฟล์งาน จากโปรแกรม Corel Draw และ ILLUSTRATOR เข้าสู่โปรแกรม Great Cut เพื่อสั่งตัด (ไม่ต้องติดตั้งไดร์เวอร์พรินเตอร์ของเครื่องตัด AR-24)

<u>การดึงไอคอนGreatCut จากโปรแกรม Corle Draw Version 11, 12 เพื่อใช้งาน และระหัสเกรดคัต 3</u> \*โปรแกรม GreatCut 3 (เกรดคัท 3)จะอยู่ในแผ่น ซีดี GCC สีน้ำเงิน ที่มีมาพร้อมเครื่องตัดสติกเกอร์

\*ในโปรแกรม Corle Draw จะอยู่ใน Marcro ของโปรแกรม โดยเปิดโปรแกรม CorelDraw ขึ้นมา แล้ว ไปที่เมนู Tools→Customization

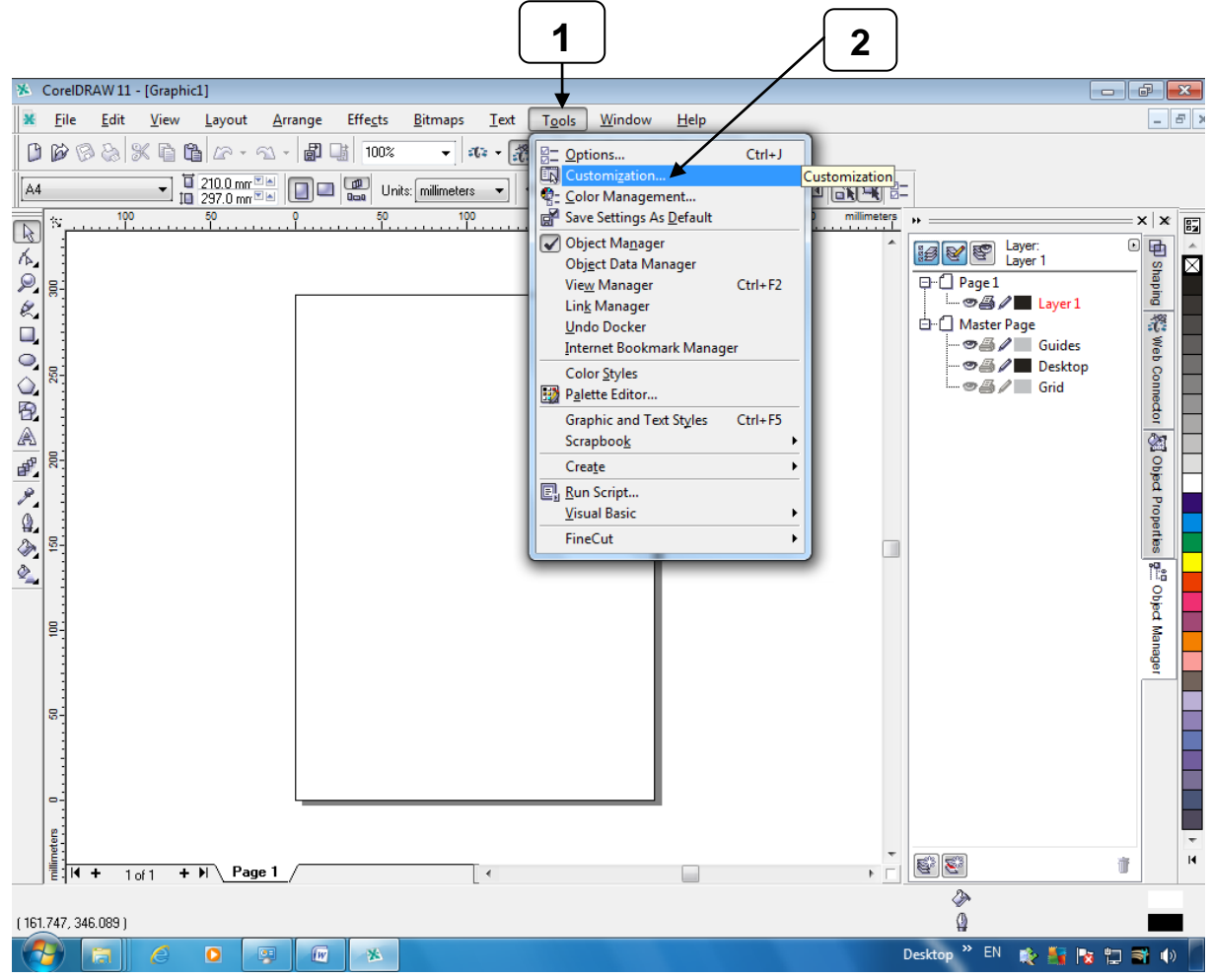

#### <u>ระหัส ลงทะเบียน เกรดคัท 3 - GreatCut3</u>

Company / Name: Technology store Co.,Ltd.

eMail: pantipplaza@techno.co.th

Code: GC16P-AK8C-LDLM-GB4U-6C82-XRTZ

<u>https://www.youtube.com/watch?v=yCchxfT0nuc</u> ←คลิกที่ลิ้งค์นี้ **เพื่อดูวีดีโอติดตั้ง** Great Cutจาก ยูทูป เริ่มนาทีที่ 41

บริษัท เทคโนโลยี สโคร่ จำกัด 804/3 ศูนย์การค้าทันดู้ทิษย์ ประชูน้ำ ขึ้นเอ็ม ห้องเลขที่ ไม่มา44, เอ็ม 1/1 ถนนเพขรบุรี แขงอนแพขรบุรี เขคราชเหวี กรุงเทพมหานคร 10400 สำนักงานใหญ่ ทะเป็ยแลงข้ 8015531056808 โทรศัพท์ (TEL) 02-250-6144-5, แฟกซ์ (Fax):02-250-6146, E-mail: pantipplaza@techno.co.th มือถือ (Mobile): 083-989-4011, 095-370-8097, 081-658-5485, WWW.TECHNO.CO.TH

- K CorelDRAW 11 [Graphic1] 😹 <u>F</u>ile <u>E</u>dit <u>V</u>iew <u>L</u>ayout <u>A</u>rrange Effe<u>c</u>ts <u>B</u>itmaps <u>T</u>ext T<u>o</u>ols <u>W</u>indow <u>H</u>elp \_ 5 × • a • 🎘 1 N = 0 0 0 0 0 Options X A4 Customization 44 87 General R . A Shaping Display How to Customize 14 X 300 Edit For customization purposes all menus, toolbars, proper bars, and status bars are considered command bars. The Command Bars page lets you create, edit, delete, and set properties for the command bars. P Snap to Objects 2 Warnings TR. Web Conne. 6 VBA Save 0, The Commands page lets you drag-and-drop commands from the command list to any command bar. You can also edit properties such as, toolip, capitoi text, shortcut key, and bitmap image for any command. 200 Memory 2 Plug-Ins + Text M Object Prop. A + Toolbox 0 It is possible to customize any command bar without using the Commands page. To do so, press and hold ALT (the move) or CTRL-ALT (the copy) and drag-and-drop a selected item from one command bar to another. - Customization ď, Command B 8 B Commands 9 A ۵, Color Palette di ne Application 200 Ø, Document Object 0 9 Global millimeters Man 111 14 OK Cancel Help (418.135, 342.671)
- ที่หน้าต่าง Option คลิกเลือก Commands (ช่องค้านซ้ายของหน้าต่าง)

#### ์คลิกเลือก Commands

คลิกที่ช่อง File ตรงกลางของหน้าต่าง Options ให้เลือกเปลี่ยนเป็นMacros ดังรูปข้างล่าง

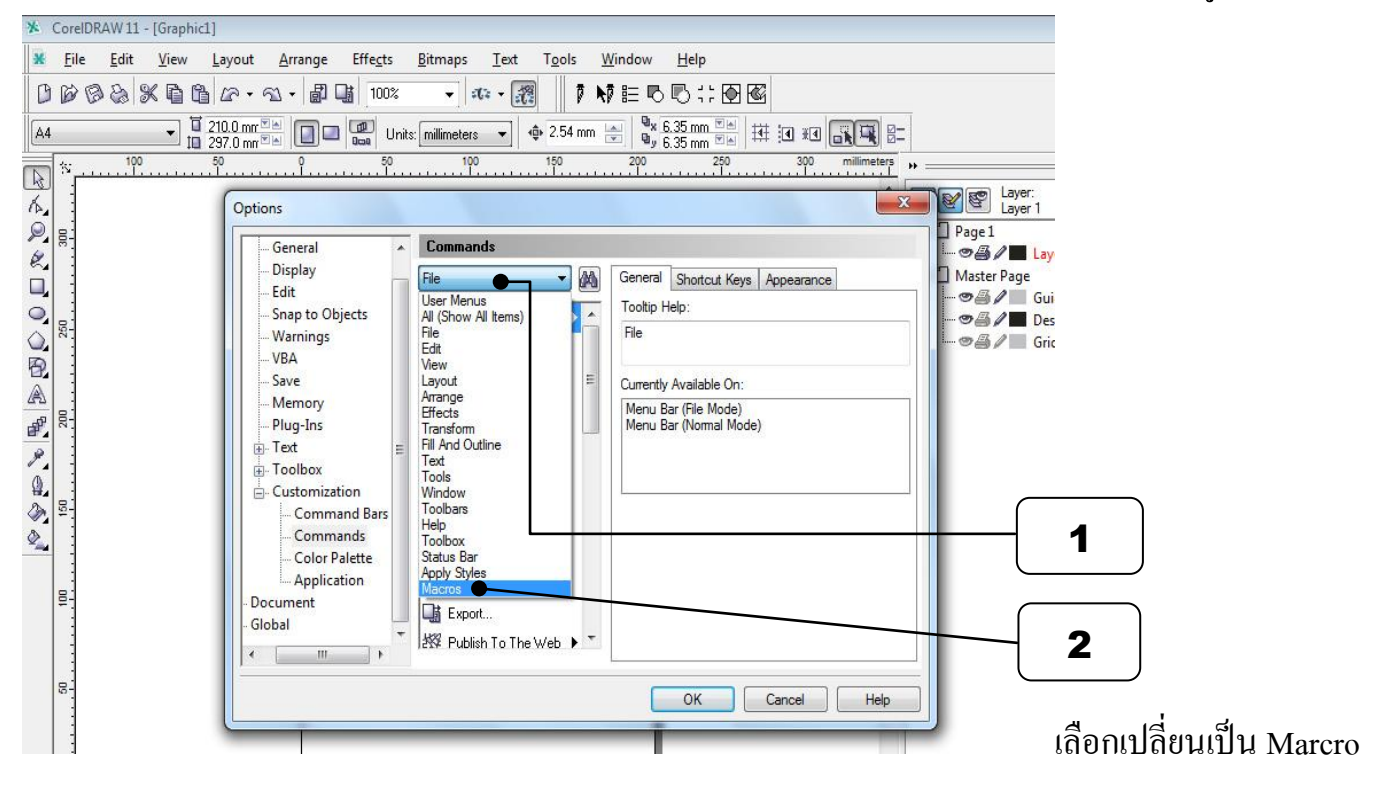

บริษัท เทคโนโลยี่ สโคร์ จำกัด 804/3 สูนย์การคำพันธุ์ทิทย์ ประสูน้ำ ขั้นเอ็ม ห้องเลขที่ เอ็ม44, เอ็ม1/1 ถนนเพชรบุรี แขงถนนเพชรบุรี เขตราชเทรี กรุงเทพมหานคร 10400 สำนักงานใหญ่ ทะเบียนเลขที่ 0105531058909 <u>โทรศัพท์ (TEL) 02-250-6144-5, แฟกซ์ (Fax):02-250-6146</u>, E-mail: <u>pantipplaza@techno.co.th</u> มือถือ (Mobile): 083-989-4011, 095-370-8097, 081-658-5485, <u>WWW.TECHNO.CO.TH</u> - คลิกลากไอคอน CoCut12prof.CocutProf..ออกมาไว้ที่หน้าจอ Corel drawเพื่อใช้งานไอคอนนี้

1. โดยคลิกลากไอคอน CoCut12prof.CocutProf ออกมาไว้ที่หน้าจอ Corel draw ก่อนแล้วกด**OK** 

| 🚺 Corell   | DRAW 12 - [Graphic1]                                                         |                                                                                                    | ₽ ×   |
|------------|------------------------------------------------------------------------------|----------------------------------------------------------------------------------------------------|-------|
| 📑 Eile     | Edit View Layout Arrange Effects Bitmaps                                     | Iext Tools Window Help                                                                                                    | . a x |
| Letter     | ◎ み 靴 昏 昏 ♪ ・ ☆ ・ 副 ■ 魚 ・ ½<br>■ <sup>1</sup> 215.9 mm **<br>■ □ 279.4 mm ** | 100%     Image: Image: I |       |
|            |                                                                              |                                                                                                    | ×     |
| 14. R:     | Options                                                                      | Layer:                                                                                                    |       |
|            | - Workspace                                                                  | Commands                                                                                                    |       |
|            | - General<br>Display                                                         | Macros General Shortcut Keys Appearance                                                                                                    |       |
| ភ្ល<br>ស   | Edit                                                                         | CalendarWizard.Wizard.                                                                                                    |       |
|            | - Dynamic Guides                                                             | CoCut12prof.CoCutProf                                                                                                    |       |
|            | Warnings<br>VBA                                                              | FileConverter.                                                                                                    |       |
| 2 8:<br>   | Save<br>Memory                                                               | Create WeedLine New ToolBar 2                                                                                                    |       |
|            |                                                                              | E Plotter / User Setup                                                                                                    |       |
|            | · Text<br>⊡ Toolbox                                                          | Remove WeedLine                                                                                                    |       |
| ▲ 121      | Customization                                                                | Recognize Stroke Weigh                                                                                                    |       |
|            | - Commands                                                                   |                                                                                                    |       |
|            | Color Palette<br>Application                                                 | TR Output Plot File                                                                                                    |       |
| 100        | Document     Gobal                                                           | (ନି) Mimaki.FineCut.FilePlot 👽                                                                                                    |       |
|            | E. Gobal                                                                     |                                                                                                    |       |
| <b>T</b>   |                                                                              |                                                                                                    |       |
| - 22       |                                                                              |                                                                                                    |       |
|            | 1                                                                            | OK Cancel Help                                                                                                    |       |
|            |                                                                              |                                                                                                    |       |
|            |                                                                              |                                                                                                    |       |
| imeters    |                                                                              |                                                                                                    |       |
| 1          | + 1 of 1 + M Page 1                                                          |                                                                                                    |       |
| ( 112.469, | 32 959 ) Next click for Drag/Scale; Second click for Rotate/S                | /Skew; Dbl-clicking tool selects all objects; Shift+click multi-selects; Alt+click digs                                                                                                    |       |
|            |                                                                              | ปไว้แถบTool Box ด้านข้างหรือ bar ด้านบนก็ได้                                                                                                    |       |

<u>https://www.youtube.com/watch?v=yCchxfT0nuc</u>←คลิกที่ลิ้งค์นี้ **สามารถดูวีดีโอติดตั้งและใช้งาน** Great Cut จาก ยูทูป เริ่มนาทีที่ 41

# <u>การสร้างงานตัด และสั่งตัดด้วยDriver Printer (คำสั่ง Print)</u> มีวิธีการง่ายๆ ตามขั้นตอน ดังนี้

- 1. สร้างไฟล์งานหรือนำชิ้นงานที่สร้างเสร็จ เข้าสู่โปรแกรม CorelDraw หรือ Illustrator
  - สร้างเส้นตัด หรือ เส้นที่ต้องการจะตัด โดยมีขนาดความกว้างของเส้นตัด ใน CorelDraw ขนาดเส้น Width = 0.001 มิถลิเมตร ใน Illustrator ขนาดเส้น STORKE = 0.001 pt
  - 3. สั่งตัดด้วยการสั่ง Print (ในโปรแกรม CorelDraw หรือ Illustrator)โดยเลือก พรินเตอร์เป็น AR-24

<u>4.การตั้งค่าหน้ากระดาษ(PAPER)ในใครเวอร์พรินเตอร์ AR-24(ในกรณีสั่งตัดด้วย Driver Printer)</u>

- คลิกเลือกแท็บ Paper ตั้งหน้ากระคาษตามที่ตั้งในโปรแกรมสร้างาน Corel Draw และIllustrator

Width = X (Paper size) คือ ความยาว ใน Driver Printer AR-24 แนะนำตั้งให้มากกว่าความกว้าง

- Height = Y (Paper size) คือ ความกว้าง ใน Driver Printer AR-24 ให้ใช้ VLCD 3 ตรวจสอบความกว้าง แล้วเอาค่าที่อ่านได้จาก VLCD 3 มาใส่ เสร็จแล้วให้กดปุ่ม Apply หรือ OK (การใช้VLCD 3 ดูหน้า 14 ประกอบ)
- \* ถ้าตั้งค่าแล้วไคร์เวอร์ของเครื่องตัดไม่จำค่าที่ตั้งไว้ ให้ไปตั้งที่ Printing Preferences \* คือ
- คลิกเลือกที่ AR-24 แล้วคลิกขวาเลือก Printing Preferences (ทั้งWin XP และWin7)

5.ก่าแรงกด (Force) และออฟเซ็ท(Offset)ใบมีดในไดร์เวอร์พรินเตอร์ ให้ตั้งตรงตามที่เราปรับตั้งก่าใน VLCD 3

\* <u>ถ้าใช้โปรแกรม Corel Draw 11 , 12</u>ถ้าค่าความยาว Paper หรือ งานที่ยาวเกิน 84.1 เซ็นติเมตร(ความยาว A1) ต้องใช้โปรแกรม เกรดคัท – Great Cut ในการสั่งตัด

\*<u>อ้าใช้ Corel Draw 15(X5), 16(X6)</u> เมื่อกดคำสั่ง Print ในโปรแกรม ที่หน้าต่าง Print นี้ เลือกแท็บ color ที่→Color conversions performed by: AR- 24(คลิกเปลี่ยนเป็นรุ่นนี้) แล้วกดปุ่ม Apply (ทำครั้งเดียว) \*ส่วนค่า PAPER ในไดรเวอร์พรินเตอร์ของ AR-24 ตั้งเท่ากับขนาด หน้ากระดาษหรือสติกเกอร์ ที่สร้างในหน้าของ โปรแกรม COREL DRAW หรือ ILLUSTRATOR \*

\* <u>ถ้าค่าความยาว Paper หรือ งานที่ยาวเกิน 84.1 เซ็นติเมตร</u>

แนะนำตั้งค่า Auto Unroll ใน VLCD 3 → Auto Unroll = Enable (การใช้งาน VLCD 3 ดูหน้า 14 ประกอบ) \*

\*\* <u>ถ้าใช้โปรแกรมสั่งตัด เกรดคัต - Great Cut</u> ไม่ต้องติดตั้งไดร์เวอร์พรินเตอร์ ของเครื่องตัด <u>AR-24</u> \*\* <u>https://www.youtube.com/watch?v=yCchxfT0nuc</u>←คลิกที่ลิ้งค์นี้ สามารถดูวีดีโอติดตั้งและใช้งาน Great Cut จาก ยูทูป เริ่มนาทีที่ 41

<u>มุมมองของหน้าจอคอมพิวเตอร์ กับเครื่องตัดสติกเกอร์AR-24 / Expert 24</u> ในการสั่งตัดผ่านใดรเวอร์Printer และ โปรแกรม Great Cut (แนะนำตั้งหน้าก<u>ระดาษหรือหน้าสติกเกอรเป็นแนวนอน-LandScape)</u> หน้าจอภาพคอมพิวเตอร์ (หันหน้าเข้าหาจอภาพ) Height ด้านซ้ายมือ คือหน้าสติกเกอร์ ของเครื่องตัด จุดเริ่มต้นของหัวตัด (Origin) คือมุมซ้ายล่าง Width หมายเหตุ - หน้ากระดาษหรือหน้าสติเกอร์เป็นแนวนอน (LandScape) \*พื้นที่ตัดสติกเกอร์ของเครื่องตัดกับการตั้งค่าหน้ากระดาษในโปรแกรมสร้างงาน Corel Draw และ Illustrator = X (Paper size) คือ ความยาว ใน Driver Printer AR-24 / Expert24 ตั้งให้มากกว่าความกว้าง Width Height = Y (Paper size) คือ ความกว้าง ใน Driver Printer AR-24 /Expert24 ตั้งตาม VLCD ที่วัดได้ (การใช้ VLCD 3 - ดูหน้า 14 ประกอบ) \* ส่วนโปรแกรม<u>Great Cut</u> อ่านค่าY ได้จากเมนูSettings→Working Area. →แล้วกดปุ่มRead form connected device และแนะนำตั้งค่า X (ความยาว) ให้มากกว่าค่า Y (ความกว้าง) แล้วกดปุ่ม OK

Y

X

#### สเปล แบบต่าง ๆของใบมืดตัดสติกเกอร์ จีซีซี (ใบมีครุ่นใหม่ แกนใหญ่ 2.5 มิลลิเมตร) Blade Specification GCC

Expert II User Manual

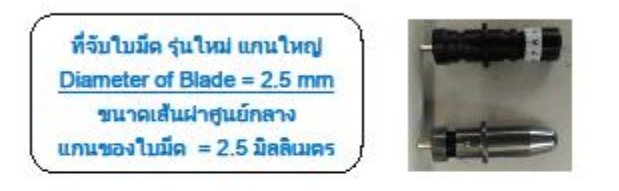

GCC\_

**Blade Specification** 

| CTZZ20B    | For cutting thick fluorescent and reflective vinyl. Also for cuttin<br>detailed work in standard vinyl. |
|------------|----------------------------------------------------------------------------------------------------|
|            | The blade is 45° with Red Cap (5-unit package), 0.25 mm offs<br>and 2.5 mm blade diameter.              |
|            | ปลอกสีแคง                                                                                               |
|            | For cutting reflective vinyl, cardboard, sandblast, flock, and<br>stencil sharp edge.                   |
| 2800000000 | The blade is 60° with Green Cap (2-unit package), 0.50 mm<br>blade offset, and 2.5 mm blade diameter.   |
|            | Out off Stock                                                                                           |
| 2850175500 | For cutting thin sandblast mask and stenol with friction feed or<br>sprocket feed machine.              |
| 265017550G | The blade is 60° with Blue Cap, 0.25 mm blade offset, and 2 mm blade diameter.                          |
|            | Out off Stock                                                                                           |
| 265017560G | For Cutting small text and fine detail. Sharp blade with smalle<br>offset.                              |
|            | The blade is 50° with Black Cap, 0.175 mm blade offset, and 2.5 mm blade diameter.                      |
|            | Out off Stock                                                                                           |
| 265017530G | For thin and delicate media such as window tint.                                                        |
|            | The blade is 25° with Yellow Cap, 0.25 mm blade offset, and 2.5 mm blade diameter.                      |
|            | Out off Stock                                                                                           |

Update 12-9-2017 (ปรับปรุง ข้อผูล12 กันชาชม 2560)

บวิษัท เทคโมโลยี่ สไตร์ จำกัด 804/3 ศูนย์การคำพันธุ์ทิพย์ ประดูน้ำ ขั้นเอ็ม ห้องเลขที่ เอ็ม44, เอ็ม1/1 ถนนเพชรบุรี แขงถนนเพชรบุรี เขตราชเทวี กรุงเทพมหานคร 10400 สำนักงานใหญ่ ทะเบียนเลขที่ 0105531058909 <u>โทรศัพท์ (TEL) 02-250-6144-5</u>, แฟกซ์ (Fax):02-250-6146, E-mail: pantipplaza@techno.co.th มือถือ (Mobile): 083-989-4011, 095-370-8097, 081-658-5485, WWW.TECHNO.CO.TH

Blade Holder COLOR- GOLDEN

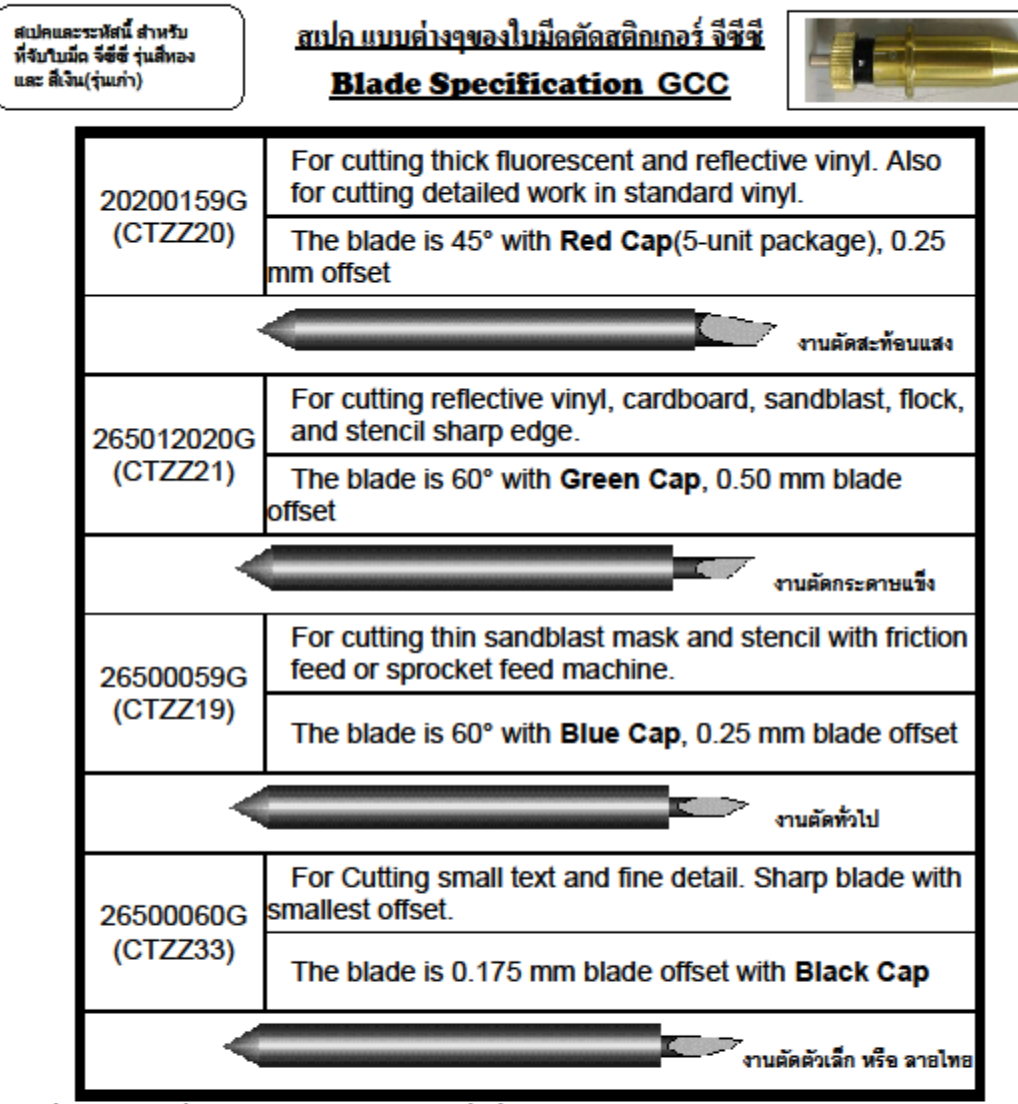

ใบมีดเครื่องตัดสติดเกอร์ ยี่ท้อ จีซีซ ( GCC ) รุ่น Expert 24LX ที่ให้ทั่วไป จะมีอยู่ 3 แบบหลักๆ คือ

- ใบมีดตัดงานสะท้อนแสง ออฟเช็ต 0.25 (ส่วนปลายใบมีดจนาด ใหญ่สุด)
- ใบมีดตัดงานทั่วไป ออฟเช่ต 0.25 (ส่วนปลายใบมีดขนาด กลาง)
- ใบมีดตัดงานตัวเล็ก ทรื้อ ตัดลายไทย ออฟเข้ต 0.175 (ส่วนปลายใบมีดขนาด เล็กสุด)

หมายเหตุ : ใบมีคศัดทุกแบบ สามารอศัคสติกเกอร์ พีวีซี ธรรดาได้ ซึ่งอำค้องการผลการศักดิ์ที่สุด ควรเลือกให้เหมาะสมกับสติกเกอร์ที่ใช้ศัด,

แบบของตัวอักษร,แบบของไฟล์งานทรีอลายเส้น ซึ่งผลการตัดที่ได้จะแตกต่างกันออกไป

บริษัท เทคโนโลยี่ สโคร์ จำกัด 804/3 ศูนย์การค้าพันธุ์ทิษย์ ประดูน้ำ ขั้นเอ็ม ห้องเลขที่ เอ็ม44, เอ็ม1/1 ถนนเพขรบุรี แขงถนนเทขรบุรี เขคราชเกวี กรุงเทพมหานคร 10400 สำนักงานใหญ่ ทะเปียนเลขที่ 0105531056809 โทรศัพท์ (TEL) 02-250-6144-5, แฟกซ์ (Fax):02-250-6146, E-mail: pantipplaza@techno.co.th มือถือ (Mobile): 083-989-4011, 095-370-8097, 081-658-5485, WWW.TECHNO.CO.TH